# ■ 4D v15への変換

"4D v15 への変換"のマニュアルへようこそ。ここでは、4D v14のデータベースを4D v15用に変換する前、変換中、そして 変換後にチェックすべきさまざまな点についての説明がなされています。

4D v14のデータベースの変換は4D v15ではスムーズに行われるはずですが、全てが上手く行くためのいくつかの推奨点が"変換の原則"の章にまとめられています。しかしながら、変換が終わった後にもいくつかチェックすべき事柄があります。 それは"新しい互換性オプション" と "振る舞いの変更"であり、どちらもアプリケーションレベルと4Dコマンドレベルで関わるので、4D v15の新機能を完全に使いこなすためにはどちらも理解しておく必要があります。

最後に、このマニュアルでは**4D v15で廃止予定の機能**をまとめてあります。デベロッパの方は、新しい機能をセットアップ するために、ここを見る事で廃止予定の機能を探す手間が省ける事でしょう。

注: このマニュアルに記載されている新機能・変更の一部は、4D v14の"R-リリース"プログラムで既に紹介・導入されている ものです。

以前の、あるいはさらにもっと古いデータベースを変換する際には、通常それらの間のバージョンも介して変換することが必要になります。それぞれの変換の際にチェックすべきさまざまな項目については、以前のバージョンでの変換のドキュメントを参照して下さい:

- 4D v14: "Conversion to 4D v14" と "Deprecated features 4D v14 and higher".
- 4D v13: "Conversion to 4D v13" と "Deprecated features 4D v13 and higher".
- 4D v12: "Deprecated features 4D v12 and higher" (このバージョンには"変換"ドキュメントはありませんでした)
- 4D v11: "Conversion to 4D v11 SQL".

■ 変換の原則

- 📄 新しい互換性オプション
- 📄 振る舞いの変更(全体)
- □ 振る舞いの変更(ランゲージ)
- 📄 名前の変更、テーマの変更
- 廃止予定の機能
- ▶ 無効化された機能
- 📄 付録: 変換に有用なメソッド

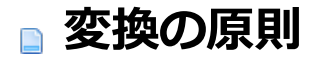

### 変換の前にしておくべきこと

- 変換を行うためには、データベースの"インタープリター"版(ストラクチャーのxxxx.4DB ファイル)と、デザイナーパス ワードが必要になります。
- 変換の前に、必ずデータベースのコピー(バックアップ)を作成して下さい。
- シンタックスチェックを実行します。データベースをコンパイルしない場合も、このチェックによって起こり得るエラーを検知することができます。
- Maintenance and Security Center(MSC) を使用してストラクチャーとデータの検査と修復を行って下さい。
- 4D Pack AP Is Picture Deprecated コマンド(v13.2から採用)を使用して、データベース内にPICTファイルがない かどうかをチェックし、あった場合にはTRANSFORM PICTURE コマンドを使用して変換します(4D v14では、SET DATABASE PARAMETER コマンドの新しいセレクターによってQuickTimeがまだ使用されている可能性がありま す)。
- (任意)データのジャーナリングが必要な場合、プライマリーキー(v13.4以降実装)を実装することができます(デザイン リファレンスマニュアルの主キーを設定、削除するを参照して下さい)。
- v13.5以降のデータベースにおいて、重複不可属性を持つフィールドはインデックスが必須となりました。今後はインデックスがついてない重複不可属性のフィールド内では一切レコードを作成/編集することはできなくなります。レコードを保存しようとすると、エラーが生成されます(-9998 重複不可のレコードが存在します・1088 インデックスが無効または未設定です)。存在しないインデックスを作成する場合、またはインデックスがなされていないフィールドを全てまとめたディスクファイルを生成する場合、付録"変換に使用されるメソッド"を参照して下さい。

#### 変換の方法

v14の4D または4D Server (v11、v12、v13 も同様)を使用して作成されたデータベースは4D v15において互換性がありま す(ストラクチャーとデータファイル)。どんなインタープリタ版のストラクチャーファイルも変換することができます。変換 するためには、4D v15を起動し、そのストラクチャーファイル(xxx.4DB ファイル)をインタープリタモードで開くだけで す。

ストラクチャーファイルが変換されることを警告するダイアログが表示されます:

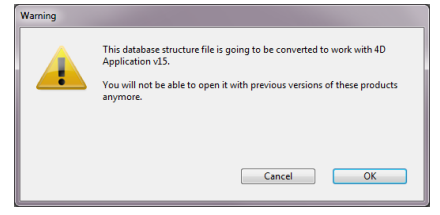

ストラクチャーファイルが4D v15に変換されたあとは、その前のバージョンで開くことはできなくなります。 その後二つ目のダイアログが表示されます:

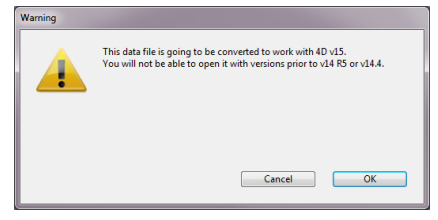

次にデータファイルがv15用に変換されますが、こちらは4D v14R5またはv14.4を使用すれば引き続き開くことができます。

# ◎ 新しい互換性オプション

## 互換性タブ

4D v15では、互換性タブに二つの新しいオプションが追加されました。

このダイアログに行くためには、まずメインのツールバーの"設定"をクリックします:

| Image: Tables     Query     Tools     Image: Tools     Image: Tools     Image: Tools     Image: Tools                                                   |   |
|----------------------------------------------------------------------------------------------------|---|
| の後"互換性"のタブをクリックします:                                                                                                    |   |
| nvoices - Database Settings                                                                                                    | 1 |
| Seneral Interface       Seneral Database       Moving       Backup       Client-server       Web       SQL       PHP       Security       Compatibility |   |
| Client-server     Use legacy network layer (ignored on OS X 64-bit)     Database                                                                        |   |
| Save methods as Unicode                                                                                                    | l |
| Automatic variable assignment                                                                                                    |   |
|                                                                                                    |   |
| Factory settings     Cancel     OK                                                                                                    |   |

#### 新しいオプションとは、以下の二つです:

#### 1 - メソッドをUnicodeとして保存

4D v15でデータベースを作成すると、その中ではメソッドは自動的にUnicodeモードで保存されます。変換されたデータ ベースでもUnicodeで保存するためには、データベース設定の"互換性"ページの**メソッドをUnicodeとして保存**オプションを チェックする必要があります。

メソッドをUnicode対応にするためには、ポインター表現の仕組みが拡張される必要がありました。ポインターは最適化され、二次元配列要素等の更なる要素をサポートするようになりました。以前コンパイルされたコンポーネントとプラグインとの互換性を保つために、4Dによって透過的に管理される新しいポインターデータ型がランゲージに追加されました。 これにより二つのコマンドが影響を受けます:

• RESOLVE POINTER コマンドは、変数または一次元配列へのポインターに対しての第四引数には0ではなく-1を返す

ようになりました。

- Get pointer コマンドは、振る舞いが変わりました:
  - 式を使用しているものを含め、2次元配列へのポインターが可能になりました。
  - ・変数の無効な名前はエラー77("不正な変数名です")を返すようになりました。以前のバージョンでは、これは受け 入れられていました。
  - 。 余分な空白はエラーではなくなりました。

#### 2 - 旧式ネットワークレイヤーを使用

以前の"旧式"のネットワークレイヤーは廃止予定となりましたが、既存のデータベースとの互換性を確保するために残されて います。4D v14 R5以降、4Dアプリケーションは4D Serverとリモートの4Dマシンとの間での通信を管理するため に、**ServerNet** という新しいネットワークレイヤーを含めるようになりました。**ServerNet** レイヤーは、現代的で堅牢な APIに基づいています。

ServerNet は新規に作成されたデータベースでは自動的に採用されます。

デフォルトでは、このオプションは以下のようになっています:

- 4D v14 R5以降で新規に作成されたデータベースではチェックされていません。これらのデータベースは新しい ServerNet レイヤーを使用します。以前のネットワークレイヤーに戻すためには、このオプションをチェックして下 さい。
- 変換されたデータベースではチェックが入れられています(以前のネットワークレイヤーを使用します)。
   このオプションはOS X 64-bitでは効力を持たないことに注意して下さい。

互換性に関するオプションはこのダイアログに含まれています。これらはバージョンごとに徐々に増えて行くので、データ ベースを作成したバージョンが古ければ古いほど、よりたくさんのオプションが追加されているはずです:

| Employee | s - Databas                                                                  | e Settings                                                                                                    |                                                                                                    |                                                                                   |                                                            |                                   |            |     | -   |          |               |    |    |   |
|----------|------------------------------------------------------------------------------|----------------------------------------------------------------------------------------------------|----------------------------------------------------------------------------------------------------|-----------------------------------------------------------------------------------|------------------------------------------------------------|-----------------------------------|------------|-----|-----|----------|---------------|----|----|---|
| General  | []<br>Interface                                                              | Compiler                                                                                                    | Database                                                                                                    | Moving                                                                            | )<br>Backup                                                | Client-server                     | WEB<br>Web | SQL | PHP | Security | Compatibility |    |    |   |
| ⊿ Cli    | ent-server<br>Exerver<br>QUI<br>Use<br>tabase<br>Relo<br>Allo<br>Use<br>Savi | cute QUERY<br>cute ORDER<br>ERY BY FOR<br>legacy net<br>bad form fo<br>ow Nested T<br>code mode<br>period and<br>e methods | / BY FORMU<br>R BY FORMU<br>MULA Uses<br>work layer (<br>pr each reco<br>fransactions<br>fransactions<br>d comma as<br>as Unicode | JLA On Se<br>JLA On Se<br>s SQL Joins<br>ignored o<br>rd during<br>s<br>placehold | rver<br>rver<br>s<br>n OS X 64<br>PRINT SEI<br>Jers in nur | -bit)<br>LECTION<br>meric formats |            |     |     |          |               |    |    | * |
| ▲ Int    | erface<br>Fiel<br>Rad<br>Prev<br>Use<br>V Use<br>Ren                         | ds are enter<br>io buttons<br>vent drop o<br>4DVAR Coi<br>not use nev<br>nove "/" on                                       | rable in dial<br>grouped by<br>f data not c<br>mments ins<br>v context re<br>u unknown l                                          | og boxes<br>r name<br>coming fro<br>tead of Br<br>ferencing<br>JRLs               | om 4D<br>ackets<br>mode                                    |                                   |            |     |     |          |               |    |    |   |
|          | ₩ Aut                                                                        | omatic vari                                                                                                    | iable assign                                                                                                    | ment                                                                              |                                                            |                                   |            |     |     |          |               |    |    | + |
|          | Factory set                                                                  | tings                                                                                                    |                                                                                                    |                                                                                   |                                                            |                                   |            |     |     |          | Canc          | el | OK |   |

これらのオプションに対してのより詳細な情報については、互換性ページを参照して下さい。

互換性ページには、以前の4Dバージョンとの互換性を管理するためのパラメーターがまとめられています。ここに表示される オプションの数は、元の データベースが作成されたバージョン (2004.x, v11, v12等) や、このデータベースで行われた設定 の変更により異なります。

注: このページは現在のバージョンで作成されたデータベース (変換されていないデータベース) には表示されません。

- ダイアログボックスでフィールドを入力可にする:以前のバージョンではDIALOG コマンド等で表示されたダイアログボックスでフィールドに値を入力することができませんでした。この制限は4D 2004で取り除かれています。データを表示するだけの目的でダイアログにフィールドを表示している場合、以前の動作を保持することができます。バージョン2004に変換されたデータベースではこのオプションが選択され、v2004で作成されたデータベースでは選択されていません。
- ラジオボタンを名前でグループ化する:以前のバージョンではラジオボタンの排他制御はボタンに割り当てる変数名の先頭バイトで判定されていました(例えばm\_button1, m\_button2, m\_button3等)。4D 2004以降はフォームエディター上でオブジェクトをグループ化することで排他制御が行われるようになっています。この点についてはラジオボタンとピクチャーラジオボタンを参照してください。
   この新しいモードはラジオボタン、3Dラジオボタン、ピクチャーラジオボタンで有効です。互換性を保っために、変換

されたデータベースでは以前のモードが使用されています。 しかしこのオプションの選択を解除すれば新しいモードを 使用できます。 v2004 で作成されたデータベースでは新しいモードが使用されます。

 PRINT SELECTION中、レコード毎にフォームをリロード:以前のバージョンの4DではPRINT SELECTIONコマンド を使用した印刷中に使用されるフォームは、各レコード毎にリロードされていました。これによりOn printing detailフォームイベントで開発者が言語を使用して変更したかもしれないオブジェクトの設定がすべて自動的に再初期化 されていました。

パフォーマンスを最適化するためにこのメカニズムは4D 2004で取り除かれました。今後はフォームメソッドを使用して4D開発者が初期化を行わなければなりません。この動作は<u>On display detail</u>フォームイベントを使用するリストフォームと同じです。しかしながらこのオプションを使用して以前の動作を保持することができます。v2004で作成されたデータベースは新しいモードを使用します。

- ブラケットの代わりに4DVARコメントを使用する: このオプションで、4Dタグを使用した4D式の挿入方法を指定します。このオプションが選択されている場合 (デフォルト)、標準のHTML記法 (<!--4DVAR MAVAR-->) を使用します。オプションが選択されていない場合、ブラケット記法 ([MAVAR]) を使用します。この記法は以前のバージョンの4D Webサーバーで使用されていたプロプリエタリな方法であり、推奨されません。
- 新しいコンテキスト参照モードを使用しない: このオプションが選択されていない場合、4D WebサーバーはHTMLの ベースURLにコンテキスト番号を挿入します。
   以前のモードでは、4D Webサーバーはブラウザーに送信する各項目にコンテキスト番号を送信しており、結果処理が 遅くなっていました。しかしながら互換性のためこのオプションが選択されているかもしれません。このオプションを 変更した後は設定を有効にするためにデータベースを再起動しなければなりません。
- 未知のURLから"/"を取り除く:以前の4Dではディスク上に存在しないファイルがURLとしてリクエストされた場合、 On Web AuthenticationやOn Web Connectionデータベースメソッドの\$1引数に先頭の"/"が取り除かれたURLが渡さ れていました。この動作は4D 2004で変更されました。しかし以前の動作に基づいた実装を行っている場合にはこのオ プションを選択します。
- 外部からのドラッグ&ドロップを拒否: v11以降、ピクチャーなどのファイルや選択されたテキストオブジェクトなどを 4Dにドラッグ&ドロップできるようになりました。変換されたデータベース ではこの動作を想定したメソッドが書かれ ていないために期待した動作とならないかもしれません。このオプションを選択すると外部オブジェクトを4Dフォーム にドロップできなくなります。ただしこの場合でも自動ドロップオプションを使用すると外部オブジェクトの挿入が可 能である点に留意してください。アプリケーションはドロップされたテキストやピクチャーを解釈します (ドラッグ&ド ロップ参照)。
- QUERY BY FORMULAをサーバー上で実行とORDER BY FORMULAをサーバー上で実行: 4D v11より最適化の目的 で、フォーミュラによるクエリや並び替えコマンドがサーバー上で実行されるようになりました。そして結果だけがク ライアントマシンに返されます。この動作は以下のコマンドで有効です: QUERY BY FORMULA、QUERY SELECTION BY FORMULA、ORDER BY FORMULA。変数が直接フォーミュラ内で使用されている場合、クライア ントマシン上の変数値を使用してフォーミュラが呼び出されます。例えば

QUERY BY FORMULA([aTable];[aTable]aField=theVariable)

このコードがサーバー上で実行された場合でも、myvariable変数値はクライアントマシン上のものが使用されます。他 方この原則はフォーミュラにメソッドが使用され、そのメソッド内で変数が参照されている場合には当てはまりません。この場合サーバー上で変数が解釈されます。

変換されたデータベースではこの点が考慮されていない可能性があるため、デフォルトでこれらのコマンドはクライア ントマシン上でフォーミュラを実行します。新しいモードを使用したい場合はこれらのオプションを明示的に選択しま す。

注: このオプションはSET DATABASE PARAMETERコマンドで設定することもできます。

 QUERY BY FORMULAでSQL JOINを使用: 4D v11よりQUERY BY FORMULAやQUERY SELECTION BY FORMULAコマンドはSQLの結合モデルに基づくJOINを実行するようになりました。これによりストラクチャーエディ ターで自動リレーションが設定されていなくても[Table\_A]field\_X=[Table\_B]field\_Yのようなフォーミュラを使用で きるようになりました。

既存のデータベースでこの動作が考慮されていない場合、予期しない動作となることがあるため、変換されたデータ ベースではこの機能がデフォルトで無効にされています。データベースコードを見直した後、このモードを有効にする ことを推奨します。

- 注:
  - "SQL JOIN"モードが有効な場合でも、以下のケースではQUERY BY FORMULAやQUERY SELECTION BY FORMULAコマンドはストラクチャーエディターで設定された自動リレーションを使用します:
    - フォーミュラを{field ; comparator ; value}形式に分解できない場合
    - 同じテーブルの2つのフィールドが比較されている場合
- SET DATABASE PARAMETERコマンドを使用してプロセス毎にこのオプションを設定できます。
- トランザクションのネストを許可する:マルチレベルトランザクションのサポートを有効にします。4D v11以降、マル チレベルのトランザクションがサポートされるようになりました。既存のデータベースでこの動作が考慮されていない 場合、予期しない動作となることがあるため、変換されたデータベースではこの機能がデフォルトで無効にされていま す(トランザクションは1レベルに制限されます)。マルチレベルのトランザクションを使用したい場合、このオプション を選択します。

**注:** このオプションはSQLエンジンで実行されるトランザクションには影響しません。SQLのトランザクションは常にマルチレベルです。

 Unicodeモード: カレントデータベースのUnicodeモードの有効/無効を切り替えます。Unicodeモードではデータベー スエンジン、言語、メニューなどでネイティブにUnicode文字が処理されます。非Unicodeモードでは日本語環境の場 合Shift\_JISが使用されます。

この設定に関わらずデータファイルはUnicodeが使用され、文字列の評価にはICUが使用されます。 v2004以前から変換されたデータベースではこのオプションが選択されていません。しかしながらこのオプションを選択し、必要なコードの修正を適用することを強く推奨します。非Unicodeモードを使用しても、過去のバージョンとの 完全な互換性は提供されません。

- 注:
  - このオプションのスコープはデータベースごとです。インタープリターモードではUnicodeモードのデータベースに非Unicodeモードのコンポーネントをインストールしたり、あるいはその逆を行ったりすることが可能です。
     SET DATABASE PARAMETERコマンドを使用してUnicodeモードを設定することができます。
- 4DにおけるUnicodeサポートについてはASCIIコードを参照してください。
- ・ ピリオドとカンマを数値フォーマットのプレースホルダーとして使用する: v11以降、4Dは数値の表示フォーマットに システムの地域設定パラメーターを使用するようになりました(表示フォーマットの"数値フォーマット"参照)。4Dは自 動で数値表示フォーマット中の","を千の位区切り文字、"."を小数点として解釈し、システムに設定された記号で置き換 えます。以前のバージョンでは数値表示フォーマットでシステムの地域設定は考慮されていませんでした。例え ば"###,##0.00"フォーマットは日本語システムでは有効ですが、フランス語システムでは結果が異なっていました。 変換されたデータベースでは互換性保持のためこの新しいメカニズムが無効になっています。
- Web変数に値を自動的に代入する: 以前のバージョンの4Dでは、Webサーバーの標準機構によって、HTTPフォームや GET type URL を使用して送信された変数の値を自動的に4Dプロセス変数へと代入をしていました。インタープリタ モードでは、変数同士が同じ名前であれば、受け取った変数の値はどんな値でも4Dプロセス変数へとコピーされまし た。コンパイルモードでは、変数は事前にCOMPILER\_WEB プロジェクトメソッドを使用して宣言しておく必要があり ました。

v13.4 以降この機構は廃止予定となり、新しいデータベースでは使用できなくなりました。変換されたデータベースではこの機能は互換性のために、残されてはいますが、互換性のオプションでチェックを外すことによって無効化することができます。今後は代わりに WEB GET VARIABLES またはWEB GET BODY PART コマンドの使用が推奨されます。

 旧式ネットワークレイヤーを使用する(OS X用64-bit版では使用不可): v14 R5以降、4Dアプリケーションは4D Serverとリモートの4Dマシン間の通信に、ServerNetという新しいネットワークレイヤーを使い始めました。以前の ネットワークレイヤーは廃止予定となりますが、既存のデータベースとの互換性を保つために保持はされます。このオ プションを使用すると、変換された4D Serverアプリケーションにおいて、必要に応じていつでも以前のネットワークレ イヤーを有効化・無効化することができます。例えば、クライアントアプリケーションを移行させるとき(設定(環境設 定)の章を参照して下さい)などに使えます。ServerNetは新規に作成されたデータベースにおいては自動的に使用さ れ、変換されたデータベースにおいては無効化されます(このオプションがチェックされます)。 この設定を変更する際には、その変更が反映されるためにはアプリケーションを再起動する必要があるという点に注意 して下さい。接続していたクライアントアプリケーションも新しいネットワークレイヤーで接続するためには全て再起

動しなければなりません(*ServerNet* を使用するために必要な最小限のクライアントのバージョンはあ4D v14 R4で す。**設定 (環境設定)** の章を参照して下さい)。

- 注:
  - このオプションは、SET DATABASE PARAMETER コマンドを使うことによってプログラミングによって管理することもできます。
  - タイトルにあるように、このオプションはOS X用4D Server 64-bit版においては無視されます。このプラット フォームではServerNetのみが使用できます。
- メソッドをUnicodeで保存: このオプションを使用すると、4Dメソッドコード文字列をUnicodeで保存できるようになります。4D v15以前のバージョンでは、4Dメソッドコード文字列(式、変数、メソッド名、コメント、等)はカレントのローカルエンコーディングを使用して保存されていました。このエンコーディングは特に4Dコードが異なる国のデベロッパ間で共有されている場合に問題を引き起こす可能性がありました。例えば、フランスのデベロッパがアクセントを含む4Dコードを書き、イギリスのデベロッパへとデータベースを送った場合、このアクセントは失われていました。コードが日本語版で書かれた場合にも、深刻な問題を引き起こす可能性がありました。メソッドをUnicodeとして保存することにより、こういった問題を全て解決し、4Dコードを特定のローカルな文字を含んだまま交換することを可能にします。既存のデータベースにおいても、可及的速やかにメソッドに対してUnicodeオプションを有効化することが推奨されます(国際的な環境で仕事をしているのならなおさらです)。
  - 注:
    - この機能はランゲージそのものとその解釈に対して適用されます。一部の4Dエディターウィンドウ(プロパティリスト等)では引き続きローカルなエンコーディングを使用するため、一部の文字列が正確に表示されない可能性があります。しかしながら、これはコードの実行には関係しません。
    - このオプションを変更した場合、その変更が適用されるためにはアプリケーションを再起動する必要があります。
       このオプションはいつでもチェックをしたり外したりすることができます。変更後に保存したメソッドのみが影響を受けます。

# ■ 振る舞いの変更(全体)

#### サブレコードの変換

4D v15において(実際には4D v14 R3から)は、v11以前のバージョンで作成されたデータベースを変換する際に4Dによって 自動的に追加されていた"id\_added\_by\_converter"特殊フィールドの値を自分で割り当てることが出来るようになりまし た。以前のバージョンでは、この値は4Dによってのみ割り当て可能だったため、変換されたサブテーブルで新しいレコードを 追加するためにはデベロッパは\_o\_CREATE SUBRECORD などの廃止予定のコマンドを使用しなければなりませんでし た。

この新しいプロパティを使用することにより、サブテーブルを使用している古いデータベースを、より洗練された方法で変換 することができます。特殊な"subtable relation"リンクを保ったまま、あたかも標準のリンクであったかの様に、リレートし たレコードを追加、あるいは編集することができます。全てのメソッドがアップデートされたあと、コードを何も変えること なく特殊なリレーションを通常のものと取り換えることができます。

例えば、以下のように記述することができます:

このコードは特殊なリレーション・通常のリレーションの両方において動作します。

## 重複不可属性: 自動インデックス

4D では、**重複不可**属性を持つフィールドは必ずインデックスが付いていなければなりません。4D v15以降、ストラクチャー エディター内にてインデックスを持っていない重複不可属性を定義することはできなくなりました。以前のリリースでは、メ ンテナンス目的のために、そのような設定の維持は可能でした。

## 使用不可の画像:新アイコン

4D v14 R3 以降、マシン上でレンダリングが出来ないフォーマットで保存されたピクチャーに対しては新しいアイコンが表示されるようになりました。存在しないフォーマットの拡張子がアイコンの下部に表示されています:

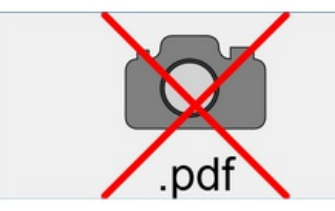

このアイコンは同様の画像が使用されているところであればどこでも表示されます。

これはこのピクチャーがローカルでは表示または処理できないことを意味しています。ただし他のマシンでの表示のために保存することは可能です。これは例えば、WindowsプラットフォームでのPDFピクチャーや、OS X用64-bit版の4D Server でのPICTベースピクチャーなどがそれにあたります。

## メソッドエディター

## メソッドエディターはメソッドをUnicodeで保存する

4D v15で作成されたデータベースでは、メソッドは自動的にUnicodeで保存されます。変換されたデータベースにおいて Unicodeで保存するためには、データベース設定の"互換性"ダイアログの**メソッドをUnicodeで保存**オプションを選択する必 要があります。

## メソッドエディターはデフォルトで"English-US"設定に

4D v15では、4Dのメソッドエディターは4Dのバージョンやローカルシステム設定に関わらず、デフォルトで国際的な"English-US"言語を使用します:

- 全てのバージョンにおいて、実数における小数点はピリオド(".")を使用する必要があります(カンマ(",")は使用できません)。
- 日付定数は、ISOフォーマット(!YYYY-MM-DD!)に準拠する必要があります。
- コマンド名と定数名は英語でなければなりません(他の言語ではすでにこういった仕様だったため、この変更が関係するのはフランス語版の4Dだけです)。

以前のバージョンから変換されたアプリケーションにおいては、EXECUTE FORMULA などの式を使用する際には注意が必要です。

この設定は、4D環境設定ダイアログボックスのメソッド/オプションページの地域特有のシステム設定を使うオプションを使用して無効化することもできます:

| 4D Prefe     | rences     |               |         |                                   |                                                                                                    |
|--------------|------------|---------------|---------|-----------------------------------|----------------------------------------------------------------------------------------------------|
| K<br>General | Structure  | <b>F</b> orms | Methods | 1 2<br>A Z<br>Shortcuts           |                                                                                                    |
| Style        | es Options |               |         |                                   |                                                                                                    |
|              | Options    |               |         | Indentation:                      | 10 v points                                                                                                    |
|              |            |               |         |                                   | Show Lists                                                                                                    |
|              |            |               |         | Matching parentheses:             | Rectangle                                                                                                    |
|              |            |               |         | Debug:<br>4D Programming Language | Image: Wight the line running         Image: Wight the line running         Image: Wight the line running </td |

**配付:地域特有のシステム設定を使う**オプションはマシンローカルの設定であるため、組み込みアプリケーションには含まれていません。

組み込みアプリケーションを配付する際には、リージョン設定を使用するためには二つのソリューションがあります:

- ソリューション1:最終的な組み込みアプリをビルドする前に、4D Volume DesktopアプリケーションのResources フォルダの第一階層にあるen.lprojディレクトリを削除します。
- ソリューション2: それぞれのローカルのマシン上の4D v15の設定ファイルの中身を編集し、
   "use\_localized\_language" キーを "true" に設定します。
   これのサンプルコードは付録に記載があります。これを実行した後、この変更が有効になるためには4Dアプリケーションを再起動する必要があるという点を忘れないで下さい。

より詳細な情報については、アップグレードマニュアルのメソッドエディターでのEnglish-US設定の章を参照して下さい。

#### Windowsのテンキーの"."キーの使用について

**4D v14** 以降、Windows PCにおいて、テンキーの"小数点"キーがピリオド[.]であったとき、数値型フィールドとテキスト型 フィールドとでこのキーを使用したときの結果が異なります:

- 4D v13 以前: フィールドが数値型かテキスト型かに関わらず、テンキーの[.]キーを押すと、システムレベルで定義された小数点を挿入しました(この定義は4Dを起動する前になされている必要があります).
- 4D v14 と 4D v15:実数型のフィールドにおいて、テンキーの[.]キーを押すと、システムレベルで定義された小数点 を挿入します。他の型のフィールドにおいては、このキーは単にピリオドを挿入します。

この際は、システムの小数点がピリオドでない場合(例えばほとんどのヨーロッパ系システムなど)に限り認知可能なものでした。

**注:** 変換されたデータベースでの数値のフォーマットについての詳細な情報に関しては、**互換性ページ**の章の"数値フォーマットにおいてピリオドとカンマをプレースホルダーとして使用する"を参照して下さい。

#### 実数からテキストへの変換: 有効桁数の縮小

4D での実数の小数部分を表すのに使用される有効桁数は、以下の様に削減されました:

- 以前のバージョンでは、この桁数は15桁でした。
- 4D v15以降のバージョンでは13桁になりました。

この変更が関係するのは実数をテキストに変換する際に限られ、内部での表現(保存)、または実数同士の計算には関係しません。つまり、実数の正確性に影響はないという事です。この新しい原理は、テキストで表示した際に正確性の保証できない最後の2桁を含めない、というものです。この目的は、実数の演算が誤ったテキストとして結果が返ってくる状況を限定することです。例えば、この原理により、以下の様な場合に有効な結果を得ることができます:

演算v14 R3以前の4Dでの結果v14 R3 以降の4Dでの結果String(3216.36 - 3214.89)"1.470000000025""1.47"String(0.321636-0.321489)"0.0001469999999953""0.000147"

実数はその性質から正確性に限界があるために、もしあなたの4Dアプリケーションが実数の最初の15桁またはそれ以上を使用する場合(シリアル番号や天文学的数字等)、データフォーマットをテキストまたは倍長整数に変換する必要がでてくる可能性があります。

4Dでは、この比較のデフォルトの正確性は SET REAL COMPARISON LEVEL コマンドを使うことによって変更することができます。

#### 4Dコードでのポインター表現の再デザイン

メソッドをUnicodeに変更した影響により、4Dコードでのポインター表現を変更する必要がありました。ポインターは最適化 され、二次元配列要素などの特別な機能をサポートするようになりました。以前にコンパイルされたコンポーネントやプラグ インとの互換性を保つことは重要であるため、4Dによって等価的に管理される新しいポインターデータ型がランゲージに追加 されました。

これにより、二つのコマンドが影響されました:

- RESOLVE POINTER はポインターから変数、あるいは一次元配列への際の第四引数には0ではなく-1を返すようになりました。
- Get pointer は振る舞いが変更になりました:
  - ポインターから、式を使用しているものも含め、二次元配列へも可能になりました。
  - 不正な変数名はエラー77("不正な変数名です")を返すようになりました。以前のバージョンでは、これらは使用可 能でした。
  - 。余分な空白はエラーとはならなくなりました。

## \_o\_CREATE SUBRECORD

\_o\_CREATE SUBRECORD ( subtable )

**引数 型 説明** subtable サブテーブル → 新しいサブレコードを作成するためのサブテーブル

## 互換性に関するメモ

バージョン11以降の4Dはサブテーブルをサポートしていません。互換性メカニズムは、変換されたデータベースでコマンドの機能を保護しますが、すべてのサブテーブルは、リレートする標準的なテーブルに取り換えられることが強く推奨されます。

| EXECUTE FORMULA ( statement ) |    |   |         |
|-------------------------------|----|---|---------|
| 引数                            | 型  |   | 説明      |
| statement                     | 文字 | ⇒ | 実行するコード |

**EXECUTE FORMULA** は*statement*をコードとして実行します。ステートメントの文字列は必ず1 行だけです。*statement*に空の文字列を指定した場合、**EXECUTE FORMULA**コマンドは何も行いません。

ルールは、statementが一行のメソッドとして実行されるかぎり、それは正しく実行されます。EXECUTE FORMULA は実 行速度を低下させるので、代替え手段として利用します。コンパイル済みデータベースにおいても、そのコードはコンパイル されていません。つまりstatementは実行されますが、コンパイル時にコンパイラによるチェックはされません。 statementには以下を指定できます:

- プロジェクトメソッドの呼び出し
- 4D コマンドの呼び出し
- 代入

フォーミュラにはプロセス変数とインタープロセス変数を含めることができます。しかし*statement*は1行でなければならないため、(If, While, などの) フローコントロールを含めることはできません。

#### 例題

データベースのすべてのテーブルについて、各テーブルの標準データ入力に使用するための"INPUT FORM"というフォームが あります。そこで、ポインタまたはテーブル名を渡すテーブルのカレント入力フォームとしてこのフォームを設定する、汎用 的なプロジェクトメソッドを追加する場合には、次のように記述します:

このプロジェクトメソッドがデータベースに追加された後、以下のように記述します:

```
STANDARD INPUT FORM(->[Employees])
STANDARD INPUT FORM("Employees")
```

Note: 通常、汎用ルーチンを記述する場合には、ポインタを使用することをお勧めします。その理由としては、まず、データ ベースがコンパイルされているとき、そのコードもコンパイルモードで実行されるからです。次に前述の例でもあるように テーブルの名前を変更すると、コードは正しく動作しなくなるためです。ただし、EXECUTE FORMULAコマンドを使用す れば問題が解決する場合もあります。 4D v15より、4Dメソッドエディターは、4Dのバージョンやローカルのシステム設定値に関わらず、デフォルトで国際的な"English-US"言語を使用します。この新しい特徴により、4Dアプリケーション間でのコード解釈を妨げうるリージョン間での差異(例えば日付フォーマットなど)を全て統一します。またフランス語版の4Dであっても、コマンドと定数は常に"English-US"で書かれます。

この新しいデフォルト設定により、4Dデベロッパには主に二つの利点があります:

- 国、地域と言語の設定、使用している4Dのバージョンに関わらず、4Dデベロッパー間でのコードの共有が簡単になります。4Dメソッドは単純なコピー/ペースト、またはテキストファイルへの保存だけで、互換性の問題なく交換することが可能になりました。
- また、ソースコントロールツールに4Dメソッドを含めることが可能になりました。これは一般的にリージョン設定や言語とは関係なく書き出される必要があるものです。

この新しい設定は4D設定ダイアログボックス内の新しいオプションにより無効化することもできます。

#### 新しい設定オプション

新しい地域特有のシステム設定を使うオプションは、4D環境設定ダイアログボックス内のメソッド/オプションタブを有効化/ 無効化することができ、"国際的な"コーディングを可能にするものです:

| 4D Prefer | ences     |       |         |                         |                              |
|-----------|-----------|-------|---------|-------------------------|------------------------------|
| General   | Structure | Forms | Methods | 1 2<br>A Z<br>Shortcuts |                              |
| Style     | options   |       |         |                         |                              |
|           | Options   |       |         | Indentation:            | 10 v points                  |
|           |           |       |         |                         | Show Line Numbers            |
|           |           |       |         |                         | Show Lists                   |
|           |           |       |         | Matching parentheses:   | Rectangle                    |
|           |           |       |         | Debug:                  | I Highlight the line running |
|           |           |       | $\leq$  | 4D Programming Language | Use regional system settings |

このオプションがチェックされていない(4D v15でのデフォルト設定)場合、カレントの4Dアプリケーションの4Dメソッド内 にてEnglish-US設定が使用されます。このオプションがチェックされていた場合以前の4Dのバージョン同様、カレントの4D アプリケーションの4Dメソッド内ではリージョン設定が使用されます。

このオプションを変更した場合、変更が有効になるためには4Dアプリケーションを再起動する必要があります。

#### Englis-US設定では何が変わるのか?

新しいEnglish-US設定の採用により、メソッドの書き方に影響がでる可能性があります。これは開発モードで書かれるコード に加え、配付されたアプリケーションでのフォーミュラにも関係します。

この新しいモードにおいては、コードは以下のルールに従う必要があります:

- 実数値の小数点は、全てのバージョンに置いてピリオド(".") が使用されます(例えばフランス語版で一般的に使用されていたカンマ(",")は使用されません)。
- 日付定数は全てのバージョンにおいてISOフォーマットに準拠する必要があります。
- コマンド名と定数名は英語である必要があります(これはフランス語版の4Dにのみ影響します。他の言語ではもともとこのルールが適用されていました)。

**注:** メソッドエディターには、必要に応じて不正な入力を自動的に修正するメカニズムが搭載されています。 以下の一覧は4D v15と以前のバージョンのコードでの違いをまとめたものです:

|                                           | メソッド/フォーミュラでのコード例 |
|-------------------------------------------|-------------------|
| 4D v15 (デフォルトモードの全てのバージョン)                | a:=12.50          |
|                                           | b:=!2013-12-31!   |
|                                           | Current date      |
| 4D v14 または 4D v15 (設定がチェックされている、USバージョン等) | a:=12.50          |
|                                           | b:=!12/31/2013!   |
|                                           | Current date      |
| 4D v14 または 4D v15 (設定がチェックされている、フランス語版)   | a:=12,50          |
|                                           | b:=!31/12/2013!   |
|                                           | Date du jour      |
|                                           |                   |

**注:** 4D の以前のバージョンと、設定がチェックされている4D v15においては、実数と日付のフォーマットはシステム設定に よって変化します。

#### フランス語版における変更点

ー部の特定の変更は、フランス語版の4Dにのみ影響します。このバージョンにおいては、ランゲージ(コマンド名と定数名)と オンラインヘルプ、そしてドキュメントにおいて、フランス語の名前を使用してきました。 より詳細な情報は、このマニュアルのフランス語版にまとめてあります。

#### 互換性に関する問題

以前のバージョンから変換されたアプリケーションに付いては、4D v15のでの4DコードのEnglisu-US設定を使用するために 変更を加えなければならない場合があります。例えばEXECUTE FORMULA など、コードがオンザフライで解釈され、トー クナイズされていない場合には問題が起こる可能性があります。これは4Dの開発モードだけではなく、配付された製品(リ モートモードの4Dまたは組み込まれた4Dアプリケーション)にも関係する問題です。

以下の一覧は4D v15での影響を言語ごとにまとめたものです(ここに記載のないその他のバージョンは、US版と同じように影響を受けます):

| 機能                                    | 4Dの言語設定が<br>USの場合の影響       | 4Dの言語設定がFRの場合の影響                                              | 4Dの言語設定がDE<br>の場合の影響          |
|---------------------------------------|----------------------------|---------------------------------------------------------------|-------------------------------|
| フォーミュラエディ<br>ターの適用                    | フォーミュラ内:<br>日付フォーマット<br>のみ | フォーミュラ内: コマンド言語(US)と日付/時刻/小<br>数点                             | フォーミュラ内: 日<br>付フォーマット+小<br>数点 |
| クイックレポート                              | フォーミュラ内:<br>日付フォーマット<br>のみ | フォーミュラ内: コマンド言語(US)と日付/時刻/小<br>数点                             | フォーミュラ内: 日<br>付フォーマット+小<br>数点 |
| 4D Write                              | フォーミュラ内:<br>日付フォーマット<br>のみ | フォーミュラ内: コマンド言語(US)と日付/時刻/小<br>数点                             | フォーミュラ内: 日<br>付フォーマット+小<br>数点 |
| 4D View                               | なし                         | フォーミュラ内(4Dコマンドを使用する場合、4D<br>Viewコマンドは含めない): コマンドランゲージ<br>(US) | なし                            |
| PROCESS 4D TAGS                       | 日付フォーマット<br>のみ             | コマンド(Cxxxを使用していない場合) 日付/時刻/<br>小数点                            | 日付フォーマット<br>+小数点              |
| EXECUTE<br>FORMULA                    | 日付フォーマット<br>のみ             | コマンド言語(US)と日付/時刻/小数点                                          | 日付フォーマット<br>+小数点              |
| METHOD GET<br>CODE/METHOD<br>SET CODE | 日付フォーマット<br>のみ             | コマンド言語(US)と日付/時刻/小数点                                          | 日付フォーマット<br>+小数点              |

必要があれば、新しい地域特有のシステム設定を使うオプションをチェックすることで4D v14の振る舞いへと戻せる、ということに注意して下さい。

この設定はマシンごとにローカルに保存されるため、リージョン設定を使用したい場合には、4Dアプリケーションを実行する コンピューターにおいてそれぞれ設定しなければなりません。組み込みアプリのコンテキストに置いては、それぞれのマシン において4D v15設定ファイルを編集した上で、"use\_localized\_language"キーを"true"へと設定しなければなりません。 注: リージョン設定を配付されたアプリケーションにおいて使用するためのソリューションは、このマニュアルのフランス語 版において提供されています。

## SET REAL COMPARISON LEVEL

| SET REAL COMP | PARISON L | EVEL ( e | epsilon )            |
|---------------|-----------|----------|----------------------|
| 引数            | 型         |          | 説明                   |
| epsilon       | 実数        | ⇒        | 実数の同等性を比較するためのイプシロン値 |

#### 説明

SET REAL COMPARISON LEVEL コマンドは、実数値と式の同等性を比較するために4Dが使用するイプシロン値を設定します。

コンピュータは常に実数を近似値で計算するため、実数の同等性をテストする時には、この近似値を考慮する必要がありま す。4Dは、実数を比較する時に2つの実数の差が一定の値より大きいかどうかをテストすることによって、近似値を確認しま す。この値は**イプシロン値**と呼ばれ、以下のように動作します:

2つの実数aとbがある時、Abs(a-b)がイプシロン値より大きい場合、これら2つの数値は等しくないとみなされます。それ以外の場合には等しいとみなされます。

デフォルトで、4Dはイプシロン値を10の-6乗(10^-6)に設定しています。イプシロン値は、常に正数を指定してください。例えば:

- 0.00001=0.00002 はFalseを返します。なぜなら違いは0.00001であり、これは10^-6より大きいからです。
- 0.000001=0.000002 はTrueを返します。なぜなら違いは0.000001であり、これは10^-6より大きくないからです。
- 0.000001=0.000003 rはFalseを返します。なぜなら違いは0.000002であり、これは10^-6より大きいからです。

SET REAL COMPARISON LEVELを使って、必要に応じて、エプシロン値を増大させるか、減少させることができます。

Note: 10^-6より小さい値が納められた数値タイプのインデックス付きフィールドに対して

クエリや並び替えを実行したい場合、インデックスの構築の前に必ずSET REAL

**COMPARISON LEVEL**コマンドを実行してください。

警告:通常、デフォルトのイプシロン値を変更するためにこのコマンドを使用する必要はありません。

**重要**: イプシロン値を変更しても、実数の同等性の比較に影響があるだけで、他の実数計算や実数値の表示には影響はありません。

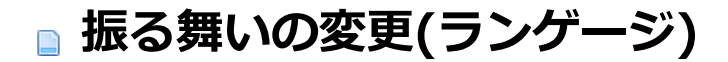

## SET EXTERNAL DATA PATH

SET EXTERNAL DATA PATH は指定したファイルが存在しない場合に、ファイルを作成しないようになりました。代わり にパス名を保存するようになりました。

## MAXIMIZE WINDOW (Windows環境下)

Windows でのMAXIMIZE WINDOWコマンドは、フォーム上で指定されたサイズ制約を考慮するようになりました。その ため結果は、フォーム上(フォームウィンドウの場合)あるいはターゲットウィンドウ(MDI ウィンドウの場合)で指定されたサ イズに応じて変化します:

- サイズ制約がターゲットサイズより大きい場合、ウィンドウは以前のバージョンの4Dと同様に"最大化"されます。つまり、ウィンドウは親"Multiple Document Interface" (MDI) ウィンドウのサイズに一致するようにリサイズされるということです。タイトルバーと境界線は非表示となり、コントロールボタン(最小化、復元、閉じる)はアプリケーションメニューバーの右側に配置されます。
- サイズ制約の少なくともどれか一つがターゲットサイズより小さい場合(例えば、MDIウィンドウの幅が100でフォーム ウィンドウの最大幅が80だった場合)、ウィンドウは"最大化"されず、その代わりに許可された範囲内での最大のサイズ へとリサイズされます。

#### **OBJECT GET COORDINATES / LISTBOX GET CELL COORDINATES**

已然のバージョンの4Dにおいては、リストボックスに対して使用されるOBJECT GET COORDINATES コマンドはobject 引数で指定されるパーツと関係なく、リストボックス自身の座標のみを返していました。例えば、object 引数がヘッダーを指 定していた場合、OBJECT GET COORDINATES コマンドは単にリストボックスの座標を返すのみでした。

4D v15以降、object 引数がリストボックスのヘッダー、カラム、フッターを参照している場合、このコマンドは指定された オブジェクトの座標を返します。

そのため、リストボックス自身の座標を取得したい場合には、コードの修正が必要になる可能性があるという点に注意して下 さい。

統一性の観点から、座標の原点は変わりません。つまり、オブジェクトを内包するフォームの左上端が原点となります。リストボックスのサブオブジェクトを取得した場合の結果についての詳細な情報に関しては、OBJECT GET COORDINATES コマンドのドキュメントを参照して下さい。

また、4D v15から追加された新しいコマンドも参照して下さい: LISTBOX GET CELL COORDINATES

#### **PROCESS 4D TAGS**

以前のバージョンの4Dでは、インタープリタモードでは、**PROCESS 4D TAGS** 実行コンテキストにおいて、呼び出し時に 定義されたローカル変数はアクセス可能でした。v15ではこれがアクセス不可になりました。

PROCESS 4D TAGS コマンドはどんな型(テキスト、データ、倍長整数、実数、他)にもなりうる未定義の数の引数を受け取 れるようになりました。配列ポインターを介して配列も使用できるようになりました。4Dメソッドでそうであるように、これ らの引数は通常の引数(\$1、\$2、他)を通して使用できます。

(他の新しい変化:新しい4DEVAL タグが使用可能になり、4DLOOP タグはポインターを受け付けるようになりました)。

#### WA GET/SET PREFERENCE (新しいデフォルトの振る舞い)

WA SET PREFERENCE と WA GET PREFERENCE コマンドはWebエリアにURLまたはファイルをドロップすることを許可する新しいセレクターを受け入れるようになりました(これはURLがロードされる前、例えば<u>On Load</u> フォームイベントなどで設定する必要があります)。

セキュリティ上の理由により、Webエリア内にファイルまたはURLをドロップすることによりエリアのコンテンツを変えることは、デフォルトでは不許可となっています。

ユーザーがファイルまたはURLをエリアにドロップしようとした場合には禁止アイコン 🚫 がマウスカーソルに表示されます。

(以前のバージョンでは、そのようなアクションを禁止するためには、例えばWA SET URL FILTERS のような特定のフィル ターをインストールする必要がありました)。

この機能を許可するためには、新しいWA enable URL drop Webエリア設定を使用する必要があります。

## SET EXTERNAL DATA PATH

#### SET EXTERNAL DATA PATH ( aField ; path )

#### 引数

刑

aField テキスト, BLOB, ピクチャー, Object path テキスト, 倍長整数

#### 説明

- ⇒ ストレージの場所を設定するフィールド
- ⇒ 外部ストレージのパス名およびファイル名、または
  - 0 = ストラクチャー定義を使用する
  - 1 = デフォルトフォルダーを使用する

#### 説明

SET EXTERNAL DATA PATHコマンドはaField引数に渡したフィールドの、カレントレコードの、外部ストレージの場所を 設定あるいは変更します。

4Dではテキスト、BLOB、ピクチャーおよびオブジェクト型のフィールドデータをデータファイルの外部に格納することができます。この機能に関する詳細な説明はDesign Referenceマニュアルを参照してください。

このコマンドで指定される設定は、カレントレコードがディスクに保存されるときにのみ適用されます。カレントレコードが キャンセルされると、コマンドはなにも行いません。アプリケーションストラクチャーに設定されたパラメー ターは変更され ません。

pathにはカスタムパス名または自動的な場所を指定する定数いずれかを渡すことができます:

#### ファイルへのカスタムパス名

この場合外部ストレージをカスタムモードで使用することになります。特定の4Dデータベース機能はこのモードを自動では利用できません (Design Reference マニュアル参照)。特に、ファイルの作成と変更は自分自身で管理する必要があります。

相対パス、または絶対パスを渡す事ができます。絶対パスの場合、パス内にストレージファイルの名前と拡張子を含ん でいる必要があります(相対パスを指定する場合、文字列の最初に"../" (Windows) または "..:" (OS X) を挿入しま す)。拡張子は実際のデータ型と一致 しなければなりません (保存時に自動で変換されることはありません)。システム シンタックスを使用しなければなりません。データベース外部ファイル (*databaseName*.ExternalData) のデフォルト フォルダーを含むどのフォルダーでも指定できます。この場合、これらのファイルはデータベースが保存されるときに 含まれます。

path 引数によって指定されたファイルはコマンド実行時に存在しかつアクセス可能である必要があります。フォルダーまたはファイルが存在しない場合、-43エラー("ファイルが見つかりません")が返されます。

外部ファイルをデータファイルと同階層か、そのサブフォルダーに保存する場合、4Dは指定されたパスがデータファイルに対し相対的であるとみなし、データファイルフォルダーが移動されたり名称変更されたりした場合でもそのリンクを保守します。

これにより複数のレコードで同じ外部ファイルを共有することが可能な点に留意してください。この外部ファイルに対して行われた変更はすべてのレコードに対して有効です。この場合、複数のプロセスが同時に同じフィールドを変更できるならば、セマフォーを使用して同時アクセスを制限しなければなりません。そうでなければ外部ファイルが損傷するリスクがあります。

#### 自動的な場所

Data File Maintenanceテーマの、以下の2つの定数を指定できます:

| 定数                             | 型    | 値 | コメント                                                                                                    |
|--------------------------------|------|---|----------------------------------------------------------------------------------------------------|
| Use<br>default<br>folder       | 倍長整数 | 1 | 引数として渡されたフィールドのデータは <i>databaseName</i> .ExternalDataという名前のデフォ<br>ルトフォルダーに保存されます。このフォルダーはデータファイルと同歳層に作成されます。<br>このモードでは、外部データを、それがデータファイル内にあるときと同様に、4Dが管理しま<br>す。 |
| Use<br>structure<br>definition | 倍長整数 | 0 | 4Dはストラクチャーに設定されたフィールドデータの格納設定を使用します。外部ストレージ<br>から内部ストレージに変更しても、外部ファイルは削除されません。                                                                                    |

を変更したい場合を除き、再度コマンドを実行する必要はありません。 4Dがフィールドのデータに(ストレージファイルの名前が変更された、ファイルが削除された、パスが変更された、等で)アクセスできなくなると、このフィールドは空になりますがエラーは生成されません。

**注: SET EXTERNAL DATA PATH**コマンドは4Dローカルモードまたは4D Serverでのみ実行できます。リモートモードの 4Dではなにも行いません。

#### 例題

ピクチャーフィールド内の既存のファイルを、データベースのデータファイル外に相対パスを使って保存したい場合を考えます:

CREATE RECORD([Photos]) [Photos]Name:="Paris.png" SET EXTERNAL DATA PATH([Photos]Thumbnail;Get 4D folder(Database folder)+"custom"+Folder separator+[Photos]Name) //"/custom/Paris.png" ファイルはストラクチャーファイルのすぐ隣になければならない SAVE RECORD([Photos])

| OBJECT | GET COORDINATES ( { | * ; ]    | • object ; left ; top ; right ; bottom )         |
|--------|---------------------|----------|--------------------------------------------------|
| 引数     | 型                   |          | 説明                                               |
| *      | 演算子                 | ⇒        | 指定時, Objectはオブジェクト名 (文字列) 省略時, Objectはフィールドまたは変数 |
| object | フォームオブジェクト          | ⇒        | オブジェクト名 (* 指定時), または フィールドまたは変数 (* 省略時)          |
| left   | 倍長整数                | <b>—</b> | オブジェクトの左座標                                       |
| top    | 倍長整数                | <b>—</b> | オブジェクトの上座標                                       |
| right  | 倍長整数                | μ.       | オブジェクトの右座標                                       |
| bottom | 倍長整数                | <b>—</b> | オブジェクトの下座標                                       |

**OBJECT GET COORDINATES** コマンドは、引数 \* および*object*によって指定された、現在のフォームのオブジェクト の*left, top, right* および *bottom*の座標 (ポイント) を返します。

オプションの \* 引数を指定した場合、objectはオブジェクト名です (文字列) 。オプションの \* 引数を省略すると、objectは フィールドまたは変数です。この場合、文字列ではなくフィールドまたは変数参照 (フィールドまたは変数のみ) を指定しま す。

object にオブジェクト名を渡し、そこでワイルドカード文字 ("@")を使用して1つ以上のオブジェクトを指定する場合、返される座標は関連するすべてのオブジェクトで構成される四角の座標となります。

Note: バージョン6.5からは、文字列に含まれるワイルドカード文字(@)の取り扱い方を設定することができます。このオ プションは、"オブジェクトプロパティ"コマンドに影響を与えます。4D Design Referenceマニュアルを参照してください。 オブジェクトが存在しない場合やコマンドがフォーム内で呼び出されていない場合、座標(0;0;0;0)が返されます。

リストボックスのコンテキストにおいては、**OBJECT GET COORDINATES** コマンドはリストボックスの親オブジェクトの 座標だけではなく、特定のリストボックスのパーツ、つまりカラム、ヘッダー、フッターなどの座標も返す事ができます。 v14 R5以前のバージョンの4Dにおいては。このコマンドは引数として渡されたエリアに関係なく、常に親リストボックスの 座標のみを返してきました。今後は、object 引数で参照されたオブジェクトがリストボックスのヘッダー、カラム、フッター

などのサブオブジェクトである場合には、返される座標はそれらの指定されたサブオブジェクトの座標となります。この新機 能を使用して例えば、リストボックスヘッダーにマウスオーバーしたときに小さなアイコンを表示し、ユーザーがそれをク リックするとコンテキストメニューが表示される、というような事ができるようになります。

統一性のために、オブジェクトがリストボックスサブオブジェクトまたはリストボックスオブジェクトの場合には、使用され る参照フレームは同じになります。つまり原点はオブジェクトを含むフォームの左上端の角になります。リストサブオブジェ クトの場合、返される座標は理論値になります。つまり、クリッピングが起こるまではリストボックスのスクロール状態を考 慮するという事です(親リストボックスの座標によるカッティングは継続されるという事です)。結果として、サブオブジェク トはその座標において(一部または全体が)非表示になっていることもあり、またそれらの座標はフォームの限界の外側(あるい は負の値)になることもあります。サブオブジェクトが表示されているかどうか(そして表示されているのであればどの部分が 表示されているのか)を調べたい場合、返された座標とリストボックスの座標を比較する必要があります。その際、以下の ルールが適用されます:

- 全てのサブオブジェクトは、親リストボックスの座標(リストボックスに対してOBJECT GET COORDINATES を使用 して返された値)に基づいてクリップされます。
- ヘッダーとフッターサブオブジェクトはカラムの中身の上に表示されます。カラムの座標がヘッダーとフッターの線の 座標と交差した場合、カラムはその交点では表示されません。
- ロックされたカラムの要素はスクロール可能なカラムの要素の上に表示されます。スクロール可能なカラム内の要素の 座標がロックされたカラムの要素の座標と交差した場合、スクロール可能なカラムの要素はその交点では表示されません。

例えば、以下の画像のように、座標が赤い長方形で縁どられたCapital カラムの場合を考えます:

| Locked columns |
|----------------|
|----------------|

| Full name                                  | Language                   | Capital      | Short name    |   | Full name                                       | Language           | Capital           | Short name  |      |
|--------------------------------------------|----------------------------|--------------|---------------|---|-------------------------------------------------|--------------------|-------------------|-------------|------|
| Republic of Angola                         | Portuguese                 | luanda       | Angola        |   | Commonwealth of Aust.                           | English            | berra             | Australia   |      |
| Argentine Republic                         | Spanish                    | buenos aires | Argentina     |   | Federative Republic of B.                       | Portuguese         | iña               | Brazil      |      |
| Commonwealth of Aust.                      | . English                  | canberra     | Australia     |   | Canada                                          | English and French | wa                | Canada      |      |
| Federative Republic of B                   | Portuguese                 | brasilia     | Brazil        |   | Republic of Chile                               | Spanish            | tiago             | Chile       |      |
| Canada                                     | English and French         | ottawa       | Canada        |   | People's Republic of Ch.,                       | Standard Mandarin  | ing               | China       |      |
| Republic of Chile                          | Spanish                    | santiago     | Chile         |   | Arab Republic of Equat                          | Arabic             | 0                 | Equpt       |      |
| People's Republic of Ch                    | Standard Mandarin          | beijing      | China         |   | French Republic                                 | French             | 5                 | France      |      |
| Arab Republic of Egypt                     | Arabic                     | cairo        | Egypt         |   | Federal Republic of Ger                         | German             | in                | Germany     |      |
| French Republic                            | French                     | paris        | France        |   | Republic of india                               | Hindi, English     | dheli             | India       |      |
| Federal Republic of Ger                    | German                     | berlin       | Germany       |   | Italian Republic                                | Italian            | e                 | Italy       |      |
| Republic of india                          | Hindi, English             | new dheli    | India         |   | Republic of Kenva                               | Swahili, English   | obi               | Kenva       |      |
| Italian Republic                           | Italian                    | rome         | Italy         |   | Kingdom of Morocco                              | Arabic             |                   | Morocco     |      |
| Republic of Kenya                          | Swahili, English           | nairobi      | Kenya         |   | Republic of Namibia                             | English            | dhoek             | Namibia     |      |
| 10                                         | 4.11                       | 10           |               | - | 10                                              |                    | 10                |             |      |
|                                            |                            |              |               |   |                                                 |                    |                   |             |      |
| Ralian Kepublic<br>Republic of Kenya<br>19 | Ralian<br>Swahili, English | nairobi      | Raly<br>Kenya | - | Kingdom of Morocco<br>Republic of Namibia<br>19 | Arabic<br>English  | st<br>dhoek<br>19 | More<br>Nam | ibia |

1枚目の画像のように、カラムはリストボックスより大きいので、その座標はフッターを含めてリストボックスの下限を越えています。2枚目の画像では、リストボックスはスクロールしており、カラムはヘッダーエリアとLanguage カラムの"下"へと移動しています。どの場合においても、実際に表示されている部分(緑の部分)を計算するためには、赤の領域の部分を差し引く必要があります。

#### 例題 1

"button"で始まるすべてのオブジェクトによって形成される長方形の座標を得たい場合を仮定します:

**OBJECT GET COORDINATES** (\*; "button@"; vLeft; vTop; vRight; vBottom)

#### 例題 2

インターフェースのために、クリックされたエリアを赤い四角で囲いたい場合を考えます:

| Header1 | Header2 | Header3 | Header4 |   |
|---------|---------|---------|---------|---|
| 0       | 0       | 0       | 0       | * |
| 0       | 0       | 0       | 0       |   |
| 0       | 0       | 0       | 0       |   |
| 0       | 0       | 0       | 0       |   |
| 0       | 0       | 0       | 0       |   |
| 0       | 0       | 0       | 0       |   |
| 0       | 0       | 0       | 0       |   |
| 0       | 0       | 0       | 0       |   |
| 0       | 0       | 0       | 0       |   |
| 0       | 0       | 0       | 0       |   |
| 0       | 0       | 0       | 0       |   |
| 0       | 0       | 0       | 0       |   |
|         |         |         |         | - |
|         |         |         |         |   |

リストボックスのオブジェクトメソッドにおいて、以下の様に記述します:

```
OBJECT SET VISIBLE(*;"rectangleInfo";False) //赤い四角を初期化

$ptr:=OBJECT Get pointer(Object current)

OBJECT GET COORDINATES($ptr->;$x1;$y1;$x2;$y2)

OBJECT SET VISIBLE(*;"RedRect";True)

OBJECT SET COORDINATES(*;"LB1";$lbx1;$ly1;$x2;$y2)

OBJECT GET COORDINATES(*;"LB1";$lbx1;$lby1;$lbx2;$lby2)

If($lby1>$y1)|($lby2<$y2) // クリックされたエリアがリストボックスの外側にある場合、

OBJECT SET VISIBLE(*;"Alert";True) //警告を表示します

Else

OBJECT SET VISIBLE(*;"Alert";False)

End if
```

メソッドは座標の理論値を返します。リストボックスがリサイズされた場合、どの部分が表示されているのかを調べるために クリッピングを再計算が必要になる場合もあります:

| Header1 | Header2 | Header3 | Header4 |
|---------|---------|---------|---------|
| 0       | 0       | 0       | ▲ 0     |
| 0       | 0       | 0       | 0       |
| 0       | 0       | 0       | 0       |
| 0       | 0       | 0       | 0       |
| 0       | 0       | 0       | 0       |
| 0       | 0       | 0       | 0       |
| 0       | 0       | 0       | 0       |
| 0       | 0       | 0       | 0 -     |
|         |         |         |         |
|         |         |         |         |
|         |         |         |         |
|         |         |         |         |

| LISTBOX GET CELL COORDINATES ( {* ;} object ; column ; row ; left ; top ; right ; bottom ) |                                                                                     |  |  |  |  |
|--------------------------------------------------------------------------------------------|-------------------------------------------------------------------------------------|--|--|--|--|
|                                                                                            | 説明                                                                                  |  |  |  |  |
| ⇒                                                                                          | If specified = object is the name of the object (string)                            |  |  |  |  |
|                                                                                            | If omitted = object is a variable                                                   |  |  |  |  |
| ムオブジェクト 🚙                                                                                  | Object name (if * is specified) or variable (if * is omitted)                       |  |  |  |  |
| 牧 🔿                                                                                        | Column number                                                                       |  |  |  |  |
| 牧 🔿                                                                                        | Row number                                                                          |  |  |  |  |
| 牧 🖕                                                                                        | Left coordinate of the object                                                       |  |  |  |  |
| 牧 🖕                                                                                        | Top coordinate of the object                                                        |  |  |  |  |
| 牧 🖕                                                                                        | Right coordinate of the object                                                      |  |  |  |  |
| 牧 🖕                                                                                        | Bottom coordinate of the object                                                     |  |  |  |  |
|                                                                                            | ELL COORDINATES ({*;]<br>ムオブジェクト →<br>数 →<br>数 →<br>数 →<br>数 ←<br>数 ←<br>数 ←<br>数 ← |  |  |  |  |

LISTBOX GET CELL COORDINATES コマンドは引数 \* およびobjectによって指定されたリストボックス内の、column と row 引数で指定したセルのleft、top、right および bottomにそれぞれ左端、上端、右端、下端の座標を(ポイント単位で) 返します。

任意の\*引数を指定した場合、objectはオブジェクト名です(文字列)。任意の\*引数を省略すると、objectはフィールドまたは変数です。この場合、文字列ではなくフィールドまたは変数参照(フィールドまたは変数のみ)を指定します。

**OBJECT GET COORDINATES** コマンドとの統一性のため、原点はセルを含むフォームの左上端になります。また返される 座標は理論値となります。この値は、クリッピングが起こるまではスクロールを考慮に入れます。結果として、そのセルは表 示されていない(または一部しか表示されていない)こともあり、座標の位置はフォームの範囲を超えている(負の数値が返され る)こともあります。セルが表示されているか(また、表示されているならどの部分が表示されているか)を調べるためには、返 された座標と、リストボックスの座標を比較する必要があります。その際、以下の点に注意する必要があります:

- 全てのセルは、親のリストボックスの座標(リストボックスに対してのOBJECT GET COORDINATES の値)に沿ってク リップされています。
- ヘッダー・フッターのサブオブジェクトは、列のコンテンツの上に表示されています。セルの座標がヘッダーやフッターの線と交差する場合には、その部分のセルは表示されません。
- ロックされた列の要素は、スクロール可能な列の要素の上に表示されます。スクロール可能な列の要素がロックされた 列の要素と交差するとき、スクロール可能な列の要素は表示されません。

より詳細な情報に関しては、OBJECT GET COORDINATES コマンドの詳細を参照して下さい。

#### 例題

リストボックス内の選択されたセルの周りに赤い長方形を描画する場合を考えます:

```
OBJECT SET VISIBLE(*;"rectangleInfo";False) //赤い長方形を初期化
//長方形はフォーム内のどこかに既に定義済み
LISTBOX GET CELL POSITION(*;"LB1";$col;$raw)
LISTBOX GET CELL COORDINATES(*;"LB1";$col;$raw;$x1;$y1;$x2;$y2)
OBJECT SET VISIBLE(*;"RedRect";True)
OBJECT SET COORDINATES(*;"RedRect";$x1;$y1;$x2;$y2)
```

| Header1 | Header2 | Header3 | Header4 |
|---------|---------|---------|---------|
| 0       | 0       | 0       | *       |
| 0       | 0       | 0       |         |
| 0       | 0       | 0       |         |
| 0       | 0       | 0       |         |
| 0       | 0       | 0       | =       |
| 0       | 0       | 0       |         |
| 0       | 0       | 0       |         |
| 0       | 0       | 0       | •       |
| 0       | 0       | 0       |         |

PROCESS 4D TAGS ( inputData ; outputData {; param}{; param2 ; ... ; paramN} )

#### **引数 型** inputData テキスト, BLOB outputData テキスト, BLOB param テキスト, Number, 日付, 時間, ポインター

#### 説明

- ▶ 処理する4Dタグを格納しているデータ
- 🖕 処理されたデータ
- → 実行されるテンプレートへと渡される引数

#### 説明

PROCESS 4D TAGSコマンドを使用すると、inputTemplate 引数に格納されている4D変換タグ(フィールド、若しくは BLOBまたはテキスト型の変数)の処理が開始されます。param 引数を使用して値を挿入し(任意)、その結果がoutputResult に返されます。 これらのタグの完全な詳細については、4D HTMLタグの章を参照して下さい。

このコマンドにより、タグや、4D式や変数への参照を含んだ"テンプレート"型のテキストを実行でき、それにより実行コンテキストや引数に渡された値に応じた異なる結果を生成することができます。

例 えば、このコマンドにより、4D変換タグを含んだセミダイナミックページに基づいたHTMLページを生成する事ができま す(このとき4D Webサーバーを起動する必要はありません)。このコマンドを使用して、データベース内のデータへの参照の 処理を(4D Internetコマンド経由で)含んだHTMLフォーマットのEメールを送信する事ができます。テキストに基づいたデー タタイプであれば、XML、 SVG、マルチスタイルテキストなど、どんなデータタイプでも処理することができます。

処理されるタグを格納しているデータを引数 inputTemplate に渡します。この引数はBLOBまたはテキスト型の変数やフィールドです。テキスト型の使用が推奨されます(引数は2GB までのテキストを受け取ることができます)。

互換性に関する注意: 4D v12より、BLOB型の引数を使用すると、コマンドは自動でBlobに使用されている文字セットを MacRomanとして扱います。効率化のために、Unicodeモードで処理が実行されるテキスト型の引数を使用することを強く推 奨します。

4Dの全ての変換タグがサポートされます (4DTEXT、4DHTML、4DSCRIPT、4DLOOP、4DEVALなど)。

注: Webサーバー (Webプロセス) のフレームワーク以外で 4DINCLUDE タグを使用する場合:

- 4Dのローカルモードまたは4D Serverの場合、データベースストラクチャーファイルを格納しているフォルダーがデフォルトフォルダーです。
- 4Dのリモートモードの場合、4Dのアプリケーションを格納しているフォルダーがデフォルトフォルダーです。

PROCESS 4D TAGS コマンドは、実行されたコードに不定数のparam 引数を挿入する事をサポートします。プロジェクト メソッド同様、これらの引数は様々なタイプのスカラー値を格納することができます(テキスト、日付、時間、倍長整数、実 数、等)。また、配列ポインターによって配列を使用することもできます。4Dタグによって処理されるコードの中では、これ らの引数は4D メソッド同様、標準の引数(\$1、\$2等)を通じてアクセス可能です(例題を参照して下さい)。

PROCESS 4D TAGS コマンドの実行コンテキストにおいて、専用のローカル変数のセットが定義されます。これらの変数は処理中、読み出し・書き込みともに可能です。

互換性に関する注意:以前のバージョンの4Dでは、インタープリタモードのPROCESS 4D TAGS 実行コンテキスト内であれば、呼び出しコンテキストで定義されたローカル変数にアクセス可能でした。4D v14 R4以降、これはできなくなりました。 コマンドの実行後引数 outputResult には、inputTemplate 引数の結果とともに、そこに含まれる4Dタグが処理された結果が返されます。もしinputTemplate 引数が4Dタグを含まない場合、引数 outputResult の内容は引数inputTemplate の内容と一致します。

引数 outputResult はフィールドまたは変数です。ただし引数 inputTemplate と同じ型でなくてはなりません。

注: このコマンドはOn Web Authenticationデータベースメソッドを呼び出しません。

#### 例題 1

この例題ではテンプレートドキュメントをロードし、そこに含まれるタグを処理し、ファイルとして書き出します:

C\_BLOB(\$Blob\_x)
C\_BLOB(\$blob\_out)
C\_TEXT(\$inputText\_t)

```
C_TEXT ($outputText_t)
```

```
DOCUMENT TO BLOB("mytemplate.txt";$Blob_x)
$inputText_t:=BLOB to text($Blob_x;UTF8 text without length)
PROCESS 4D TAGS($inputText_t;$outputText_t)
TEXT TO BLOB($outputText_t;$blob_out;UTF8 text without length)
BLOB TO DOCUMENT($document;$blob out)
```

## 例題 2

以下の例は、配列のデータを使用してテキストを生成します:

```
ARRAY TEXT($array;2)
$array{1}:="hello"
$array{2}:="world"
$input:="<!--#4DEVAL $1-->"
$input:=$input+"<!--#4DLOOP $2-->"
$input:=$input+"<!--#4DEVAL $2->{$2->}--> "
$input:=$input+"<!--#4DENDLOOP-->"
PROCESS 4D TAGS($input;$output;"elements = ";->$array)
// $output = "elements = hello world"
```

| 朝田期間期間*演算子当指定した場合、オブジェクトの名前(文字列)省略した場合、オブジェクトは変数objectフォームオブジェクトコンドンオブジェクトの名前(*を指定した場合)または、変数(*を省略した場合)Selective信長整数・ほごされる環境設定valueフール・環境設定の値(True = 新可, False = 不新可)                                                                                                    | WA SET                           | WA SET PREFERENCE ( {* ;} object ; selector ; value ) |      |                                                                                                    |  |  |  |
|----------------------------------------------------------------------------------------------------|----------------------------------|-------------------------------------------------------|------|----------------------------------------------------------------------------------------------------|--|--|--|
| <ul> <li>* 演算子</li> <li>bject</li> <li>フォームオブジェクト</li> <li>オブジェクトの名前(文字列)省略した場合、オブジェクトは変数</li> <li>ウブジェクトの名前(*を指定した場合)または、変数(*を省略した場合)</li> <li>with a provide a provide</li></ul> | 引数                               | 型                                                     |      | 説明                                                                                                    |  |  |  |
|                                                                                                    | *<br>object<br>selector<br>value | 演算子<br>フォームオブジェクト<br>倍長整数<br>ブール                      | 1111 | 指定した場合、オブジェクトがオブジェクトの名前 (文字列) 省略した場合、オブジェクトは変数<br>オブジェクトの名前 (*を指定した場合) または、変数 (* を省略した場合)<br>修正される環境設定<br>環境設定の値 (True = 許可, False = 不許可) |  |  |  |

WA SET PREFERENCE コマンドを使用して、引数 \* と *object* によって指定されたWebエリアに対して、さまざまな環境 設定を行います。

引数selectorに修正する環境設定を渡し、引数valueにその環境設定に割り当てられる値を渡します。引数selectorには、 Web Area テーマにある以下の定数の1つを渡します。

| 定数                        | 型        | 値   | コメント                                        |
|---------------------------|----------|-----|---------------------------------------------|
| WA enable contextual menu | 倍長整<br>数 | 4   | Webエリア内で標準のコンテキストメニューの表示を許可する               |
| WA enable Java applets    | 倍長整<br>数 | 1   | Webエリア内でJava appletの実行を許可する                 |
| WA enable JavaScript      | 倍長整<br>数 | 2   | Webエリア内でJavaScriptコードの実行を許可する               |
| WA enable plugins         | 倍長整<br>数 | 3   | Webエリア内でプラグインのインストールを許可する                   |
| WA enable URL drop        | 倍長整<br>数 | 101 | WebエリアへのURLやファイルのドロップを許可する(デフォルト<br>=False) |
| WA enable Web inspector   | 倍長整<br>数 | 100 | Web エリア内でインスペクターの表示を許可する                    |

各環境設定を起動するにはvalue 引数に True を渡し、無効にするにはFalse を渡します。

**注:** WebエリアでのWebプラグインとJavaアップレットの使用は**推奨されていません**。何故なら、これらは(特にイベント管 理レベルにおいて)4Dのオペレーションを不安定にするおそれがあるからです。

#### 例題

'myarea' というWebエリア内でURLドロップを有効化したい場合:

WA SET PREFERENCE (\*; "myarea"; WA enable URL drop; True)

#### WA SET URL FILTERS ( {\* ;} object ; filtersArr ; allowDenyArr )

| 引数           | 型          |   | 説明                                       |
|--------------|------------|---|------------------------------------------|
| *            | 演算子        | ⇒ | 指定時, objectはオブジェクト名 (文字列) 省略時, objectは変数 |
| object       | フォームオブジェクト | ⇒ | オブジェクト名 (* 指定時) または 変数 (* 省略時)           |
| filtersArr   | 文字配列       | ⇒ | フィルタ配列                                   |
| allowDenyArr | ブール配列      | ⇒ | 許可-拒否配列                                  |

#### 説明

WA SET URL FILTERS コマンドは、\* と object 引数で指定したWebエリアで、1 つ以上のフィルタを設定するために使用 します。

ユーザからリクエストされたページをロードする前に、4Dはフィルタのリストを照会し、ターゲットのURLに接続が許可されているかどうかを調べます。URLの判定は*filtersArr とallowDenyArr* 配列の内容に基づき行われます。

リクエストされたURL が許可されない場合、ページはロードされず、<u>On URL Filtering</u> フォームイベントが生成されます。 *filtersArr と allowDenyArr* 配列は同期されていなければなりません。

- filtersArr 配列のそれぞれの要素には、フィルタするURL が含まれます。1つ以上の文字を表すワイルドカードとして\*
   を使用できます。
- allowDenyArr 配列のそれぞれ対応する要素には、URL を許可 (True) するか拒否 (False) するかを示すブール値が含 まれます。

同じURL が許可および拒否されているなど、設定レベルで矛盾がある場合、最後の設定が考慮されます。

フィルタを無効にするには、コマンドを呼び出す際に空の配列を渡すか、配列の最後の要素で、filtersArr 配列に"\*" を、allowDenyArr 配列にTrueを渡します。

コマンドが実行されると、フィルタはWeb エリアのプロパティとなります。*filtersArr とallowDenyArr* が削除されたり初期 化されたりしても、コマンドが再実行されるまでフィルタは有効です。エリアで有効になっているフィルタを取得するに は、WA GET URL FILTERS コマンドを使用しなければなりません。

**重要:** このコマンドによって実行されるフィルタはWeb エリアに関連付けられた"URL" 変数にのみ適用されます (変数は通常入力可で、フォームに表示されます)。

フィルタはWA OPEN URL コマンドや他のナビゲーションコマンドには適用されません。

#### 例題 1

.org, .net そして .fr Web サイトへのアクセスを禁止したい場合:

```
ARRAY TEXT ($filters;0)
ARRAY BOOLEAN ($AllowDeny;0)
APPEND TO ARRAY ($filters;"*.org")
APPEND TO ARRAY ($AllowDeny;False)
APPEND TO ARRAY ($filters;"*.net")
APPEND TO ARRAY ($AllowDeny;False)
APPEND TO ARRAY ($filters;"*.fr")
APPEND TO ARRAY ($AllowDeny;False)
WA SET URL FILTERS (MyWArea; $filters; $AllowDeny)
```

#### 例題 2

日本のサイト以外へのアクセスを禁止したい場合(.jp):

```
APPEND TO ARRAY($filters;"*") `Select all
APPEND TO ARRAY($AllowDeny;False) `Deny all
APPEND TO ARRAY($filters;"www.*.jp") `Select *.jp
APPEND TO ARRAY($AllowDeny;True) `Allow
WA SET URL FILTERS(MyWArea;$filters;$AllowDeny)
```

ARRAY BOOLEAN (\$AllowDeny;0)

#### 例題 3

4D のWeb サイトにのみアクセスを許可する場合 (.com, .fr, .es, etc.):

```
ARRAY TEXT($filters;0)
ARRAY BOOLEAN($AllowDeny;0)

APPEND TO ARRAY($filters;"*") `Select all
APPEND TO ARRAY($AllowDeny;False) `Deny all
APPEND TO ARRAY($filters;"www.4D.*") `Select 4d.fr, 4d.com...
APPEND TO ARRAY($AllowDeny;True) `Allow
WA SET URL FILTERS(MyWArea;$filters;$AllowDeny)
```

例題 4

ローカルのドキュメントにのみアクセスを許可 (C://doc フォルダ内):

```
ARRAY TEXT($filters;0)
ARRAY BOOLEAN($AllowDeny;0)

APPEND TO ARRAY($filters;"*") `Select all
APPEND TO ARRAY($AllowDeny;False) `Deny all
APPEND TO ARRAY($filters;"file://C:/doc/*")
`Select the path file:// allowed
APPEND TO ARRAY($AllowDeny;True) `Allow
WA SET URL FILTERS(MyWArea;$filters;$AllowDeny)
```

#### 例題 5

特定のキーワードを含むサイトを除いて許可する場合:

```
ARRAY TEXT($filters;0)
ARRAY BOOLEAN($AllowDeny;0)

APPEND TO ARRAY($filters;"*")
APPEND TO ARRAY($AllowDeny;True) `Allow all
APPEND TO ARRAY($filters;"*elcaro*") `Deny all that contain elcaro
APPEND TO ARRAY($AllowDeny;False)
WA SET URL FILTERS(MyWArea;$filters;$AllowDeny)
```

#### 例題 6

特定のIP アドレスへのアクセスを拒否する場合:

```
ARRAY TEXT($filters;0)
ARRAY BOOLEAN($AllowDeny;0)
APPEND TO ARRAY($filters;"*") `Select all

APPEND TO ARRAY($AllowDeny;True) `Allow all
APPEND TO ARRAY($filters;86.83.*") `Select IP addresses beginning with 86.83.
APPEND TO ARRAY($filters;86.1*") `Select IP addresses beginning with 86.1 (86.10, 86.135 etc.)
```

#### APPEND TO ARRAY(\$AllowDeny;False) `Deny WA SET URL FILTERS(MyWArea;\$filters;\$AllowDeny)

`(Note that the IP address of a domain may vary).

# ■ 名前の変更、テーマの変更

#### テーマの変更

SHOW TOOL BAR と HIDE TOOL BAR コマンドは、"ユーザーインターフェース"テーマから"ウィンドウ"テーマへと移動になりました。

#### 定数の名前の変更

<u>On Picture Scroll</u> は <u>On Scroll</u> となりました。

4D v15 では、 On Scroll フォームイベントは以下の二つの"スクロール可能"なオブジェクトに対して使用可能です。

- "トランケート(中央合わせしない)"の表示フォーマットになっているピクチャーフィールドもしくは変数(これは以前の 4DにおいてもOn Picture Scroll という名前で値59で使用可能でした)。
- リストボックス(4D v15からの新機能 リストボックスのプロパティリスト内にて利用可能)。

#### 互換性に関する注意:

以前のバージョンでの<u>On Picture Scroll</u> フォームイベントの実装と、新しい<u>On Scroll</u> イベントには二つの小さな違いがあります:

- <u>On Picture Scroll</u> はオブジェクトメソッドとフォームメソッドとで生成されていました(フォームプロパティレベルでは チェックの付け外しは不可能でした)。統一性の観点から、4D v15では、<u>On Scroll</u> イベントはオブジェクトメソッド内 においてのみ生成されます。変換されたアプリケーションがピクチャーのスクロールをフォームメソッドで管理してい た場合、そのコードを適切なオブジェクトメソッドへと移す必要があります。
- このイベントスタックにおいては、On Picture Scroll は他のユーザーイベント(例えばOn Click 等)の前に呼び出す事が 可能でした。それに対しOn Scroll は常に他のユーザーイベントの後に生成されます。

#### **OPEN URL**

**OPEN URL** は、OPEN WEB URL コマンドの新しい名前です。それに加え、このコマンドは新しい任意のappName 引数を 受け取ります。これにより、path 引数で指定されたドキュメントまたはURLを開く際に使用するアプリケーションを指定す ることができます。

```
//同じテキストファイルを異なるアプリケーションで開く例:
OPEN URL("C:\\temp\\cookies.txt") //Notepadを使用してファイルを開きます
OPEN URL("C:\\temp\\cookies.txt"; "winword") //MS Word (インストールされていれば)を使用してファイルを開きます
OPEN URL("C:\\temp\\cookies.txt"; "excel") //MS Excel (インストールされていれば)を使用してファイルを開きます
```

SHOW TOOL BAR このコマンドは引数を必要としません

### 説明

SHOW TOOL BAR コマンドは、カレントプロセスにおいてOpen form window コマンドで作成されたカスタムのツール バーの表示を管理します。

**Open form window** コマンドにToolbar form window オプションを使用してツールバーウィンドウが作成されている場合、このコマンドはそのウィンドウを表示状態にします。ツールバーウィンドウが既に表示状態であるとき、またはこのタイプのウィンドウが作成されていない場合には、コマンドは何もしません。

#### 例題

HIDE TOOL BAR コマンドの例題を参照して下さい。

OPEN URL ( path {; appName}{; \*} )

| 引数      | 型   |   | 説明                                          |
|---------|-----|---|---------------------------------------------|
| path    | 文字  | ⇒ | 開くドキュメントまたはURL                              |
| appName | 文字  | ⇒ | 使用するアプリケーション名                               |
| *       | 演算子 | ⇒ | 指定した場合 = URLをエンコードしない, 省略した場合 = URLをエンコードする |

#### 説明

**OPEN URL** コマンドは、*appName* で指定したアプリケーションを使用して、*path* 引数に渡したファイルやURLを開きます。

*path* 引数には標準のURLまたはファイルのパス名のどちらかを渡す事ができます。コマンドは、OS X環境下ではコロン (':')、Windows環境下ではスラッシュ('¥')、またはfile://で始まるPosix URLを受け取る事ができます。

appName 引数が省略されていた場合、4Dはまず引数をファイルパス名として解釈しようとします。この場合4Dはシステム に、もっとも適切なアプリケーションを使用してファイルを開くよう、リクエストします (例えば、.htmlファイルにはブラウ ザを、.docファイルにはMS Wordを使用します)。この場合\*引数は無視されます。

*path* 引数に標準のURL (mailto:, news:, http:などのプロトコル) が渡された場合、4D はデフォルトのWebブラウザを開始し、URLにアクセスします。コンピュータに接続されたボリュームにブラウザがない場合、このコマンドは何も行いません。 *appName* parameter引数が渡された場合、コマンドはまずシステムに問い合わせをします。その名前のアプリケーションがインストールされていた場合、それが起動し、コマンドはそのアプリケーションに指定されたURLまたはドキュメントを開くようにリクエストします。

Windows環境下では、アプリケーション名を認識するメカニズムは、スタートメニューの「ファイル名を指定して実行」で使用されているものと同じです。例えば、以下の様なものを渡す事ができます:

- "iexplore" で Internet Explorer を起動
- "chrome" で Chrome を起動(インストールされていれば)
- "winword" で MS Word を起動(インストールされていれば)

**注:** インストールされているアプリケーションの一覧は、以下のキーのregistry にあります: HKEY\_LOCAL\_MACHINE¥SOFTWARE¥Microsoft¥Windows¥CurrentVersion¥App Paths OS X 環境下では、アプリケーションを探すのに、インストールされたアプリケーションを全て自動的にインデックスしてく れるFinderを使用します。パッケージ名を指定することで.app形式のアプリケーションをどれも認識する事ができます:

- "safari"
- "FireFox"
- "TextEdit"

appName 引数で指定されたアプリケーションが見つからない場合でも、エラーは返されません。コマンドはその引数が指定 されなかったものとして実行されます。

4Dは自動でURLの特別文字をエンコードします。引数に\*を渡すと、4DはURL特別文字のエンコードを行いません。このオプションを使用して、以下のようなURLの送信が可能です: "*http://www.server.net/page.htm?q=something*" **注:** このコマンドはWebプロセスから呼ばれた時は動作しません。

#### 例題 1

以下では、このコマンドがURL引数として受け入れる異なるタイプの文字列を例示します:

```
OPEN URL("http://www.4d.com")
OPEN URL("file://C:/Users/Laurent/Documents/pending.htm")
OPEN URL("C:\\Users\\Laurent\\Documents\\pending.htm")
OPEN URL("mailto:jean martin@4d.fr")
```

この例は最適なアプリケーションを起動するために使用できます:

```
$file:=Select document("";"";0)
If(OK=1)
        OPEN URL(Document)
End if
```

## 例題 3

appName 引数を使用すると同じテキストファイルを異なるアプリケーションを使用して開く事ができます:

```
OPEN URL("C:\\temp\\cookies.txt") //ファイルをメモ帳で開く
OPEN URL("C:\\temp\\cookies.txt"; "winword") //ファイルをMS Wordで開く(インストールされていれば)
OPEN URL("C:\\temp\\cookies.txt"; "excel") //ファイルをMS Excelで開く(インストールされていれば)
```

## ◎ 廃止予定の機能

### 廃止予定ではなくなったもの

まずは、以前のバージョンのドキュメントでは廃止予定と宣言されていたものの、v15で評価しなおされたのち、廃止予定で はないと見直されたコマンドまたは機能の一覧から始めましょう。これらのコマンドは使用することはできますが、一般的に より新しいコマンドで置き換えることが推奨されるものです:

Before

After

In break

In footer

In header

Activated

Deactivated

Document type

Modified

**Outside call** 

SHOW TOOL BAR

HIDE TOOL BAR

これらのうち最後の二つのコマンドはカスタムのツールバーを管理する為に再有効化されたものであり、"ユーザーインター フェース"テーマから"ウィンドウ"テーマへと移動されました。それに加え、Open form window コマンドは新しい<u>Toolbar</u> form window 型を受け取るようになりました。

#### 廃止予定のコマンドの名前の変更

4D v15以降、廃止予定のコマンドはシステム的に"\_o\_"の接頭辞がつけられ、4Dコマンド一覧に表示されないようになりました。およそ50ほどの4Dコマンドがこのように改名されました。

4D v15で改名された廃止予定コマンドの完全な一覧については、廃止予定のコマンドの改名の章を参照して下さい。

#### XSLT

XSLT処理コマンドは廃止予定と宣言され、それに伴い廃止予定の接頭辞が付けられました。互換性の観点から、XSL変換は 4Dではまだサポートされますが、その使用は推奨されません。XSLT処理のサポートは将来の4Dのリリースにおいて削除され ます。

OS X 用4D Server 64-bit に関する注意: XSLT はOS X用4D Server 64 bit版では使用できません。その結果、このアプリ ケーションからこれらのコマンドのどれかを呼び出した場合、エラー33"実装されていないコマンドまたはファンクションで す"が生成されます。

4Dでは、データベース内のXSLT テクノロジーを置き換えるソリューションを二つ用意しています:

- 4D のv14.2以降実装されている、同等の機能をもつPHPlibxslt モジュールを使用する方法。4Dでは4D XSLTコマンドの代理としてPHP XSLを使用するのを手助けするためのドキュメントをご用意しています。: <u>Download XSLT with</u> PHP technical document (PDF)
- PROCESS 4D TAGS コマンドによってもたらされた新しい選択肢を使用する方法。このコマンドの用途は4D v15において著しく拡張されました。

#### 廃止予定の定数

• Has toolbar button Mac 定数は廃止予定となりました。これに対応するオプションが、OS X 10.6以降Appleによって

廃止予定とされてしまったからです。この定数は"Open Form Window" と "Open Window" の両テーマで使用可能で した。これは4D v15で\_O\_Has toolbar button Mac と改名されました。

 <u>qr font</u> 定数(1) は<u>O qr font</u> と改名されました。この定数は廃止予定となり、今後使用されるべきではありません(互 換性は保たれますが、将来のリリースにおいてサポートされなくなります)。新しい<u>O qr font</u> 定数(10)が、"QR Text Properties"テーマ内に追加されました。今後フォントをするためにはこの定数を使用し、string 値を使用する必要が あります。その際、FONT LIST コマンドによって返される名前を使用することができます。

## 旧式ネットワークレイヤー

**Get database parameter** と **SET DATABASE PARAMETER** コマンドに対して新しいセレクターが使用可能になりました: <u>Use legacy network layer</u> (倍長整数、87)

この新しいセレクターはクライアント/サーバー接続のための旧式ネットワークレイヤーのカレントの状態を設定・取得しま す。以前のネットワークレイヤーはアプリケーションの中において徐々に*ServerNet*ネットワークへと置き換えられていき ます。*ServerNet*は未来のバージョンの4Dで将来のネットワークの進化の恩恵を享受するために必須となります。互換性上 の理由から、旧式ネットワークレイヤーは既存のアプリケーションの移行を容易にするために引き続きサポートはされていま す(v15より前のヴァージョンから変換されたアプリケーションにおいてはデフォルトで使用されています)。*ServerNet*ネッ トワークレイヤーを有効化することができます。

- 旧式ネットワークレイヤーを使用するためにはこの引数に1を渡します(これによりServerNet は無効化されます)。
- 旧式ネットワークレイヤーを無効化するためにはこの引数に0を渡します(これによりServerNet を使用します)。

このプロパティは互換性ダイアログ新しい互換性オプションの"旧式ネットワークレイヤーを使用"オプションを使用すること によって設定することもできます(新しいServerNetネットワークレイヤーの章も参照して下さい)。

実装についての注記: ServerNet ネットワークレイヤーは 4D v15の "プレビュー" リリースで提供されています。

## 4D Write と 4D View プラグインの進化

4D Write と4D Viewプラグインは引き続きサポートはされますが、将来の4Dにおいてこれ以上開発が進むことはありません。4Dは現在それに代わるソリューションとして"4D Write Pro" と "4D View Pro"を開発中であり、それらの機能は徐々に取り入れられていく予定です。これらの新しいツールの初期バージョンは既に4D v15でご利用いただけます。

| Before -> 戻 | り値  |   |                             |
|-------------|-----|---|-----------------------------|
| 引数          | 型   |   | 説明                          |
| 戻り値         | ブール | 5 | 実行サイクルがbeforeである場合にはTrueを返す |
|             |     |   |                             |

Before はBefore 実行サイクルでTrue を返します。

**Before** 実行サイクルを生成させるには、デザインモードでそのフォームやオブジェクトの<u>On Load</u>イベントプロパティを必ず選択してください。

注: このコマンドは、Form event コマンドを用いてOn Load イベントを返すかどうかをテストするのと同等と言えます。

| In break -> | ・戻り値 |   |                               |
|-------------|------|---|-------------------------------|
| 引数          | 型    |   | 説明                            |
| 戻り値         | ブール  | 9 | 実行サイクルがブレークエリア内にある場合にはTrueを返す |
|             |      |   |                               |

In break はIn break 実行サイクルでTrueを返します。

In break 実行サイクルを生成させるには、デザインモードでそのフォームやオブジェクトで<u>On Printing Break</u>イベントプロパティを必ず選択してください。

**注:** このコマンドは、**Form event** コマンドを用いて<u>On Printing Break</u> イベントを返すかどうかをテストするのと同等と言 えます。

| In footer -> | 戻り値 |   |                            |
|--------------|-----|---|----------------------------|
| 引数           | 型   |   | 説明                         |
| 戻り値          | ブール | 9 | 実行サイクルがフッター内にある場合にはTrueを返す |
|              |     |   |                            |

In footer はIn footer 実行サイクルに対してTrueを返します。

In footer 実行サイクルを生成させるには、デザインモードでそのフォームやオブジェクトで<u>On Printing footer</u>イベントプロパティを必ず選択してください。

**注:** このコマンドは、**Form event** コマンドを用いて<u>On Printing footer</u>イベントを返すかどうかをテストするのと同等と言 えます。

## 🐞 In header

| In header -> | > 戻り値 |   |                            |
|--------------|-------|---|----------------------------|
| 引数           | 型     |   | 説明                         |
| 戻り値          | ブール   | 5 | 実行サイクルがヘッダー内にある場合にはTrueを返す |
|              |       |   |                            |

## 説明

In header はIn header実行サイクルに対してTrueを返します。

In header 実行サイクルを生成させるには、デザインモードでそのフォームやオブジェクトで On Headerイベントプロパティを必ず選択してください。

注: このコマンドは、Form event コマンドを使用して、On Header イベントを返すかどうかをテストするのと同じです。

| Activated -> | 戻り値 |   |                                |
|--------------|-----|---|--------------------------------|
| 引数           | 型   |   | 説明                             |
| 戻り値          | ブール | 5 | 実行サイクルがactivationである場合にTrueを返す |
|              |     |   |                                |

Activated コマンドは、(廃止予定)フォームを含むウインドウがプロセスの最前面のウインドウになると、そのフォームメ ソッドでTrue を返します。

**注:** このコマンドは、Form event コマンドを用いてOn Activate イベントを返すかどうかをテストするのと同等と言えます。

警告: フォームのActivated フェーズにTRACE またはALERTを置かないでください。入れると無限ループになります。

Note: Activated 実行サイクルを生成させるには、デザインモードでそのフォームのOn Activateイベントプロパティを必ず 選択してください。

| Deactivated | -> 戻り値 |   |                                  |
|-------------|--------|---|----------------------------------|
| 引数          | 型      |   | 説明                               |
| 戻り値         | ブール    | 5 | 実行サイクルがdeactivationである場合にTrueを返す |
|             |        |   |                                  |

**Deactivated**コマンドはプロセスの最前面のウインドウが後ろに移動すると、そのフォームメソッドでTrue を返します。 **Deactivated**実行サイクルを生成させるには、デザインモードでそのフォームやオブジェクトの<u>On Deactivate</u>イベントプロ パティを必ず選択してください。

**注:** このコマンドは、Form event コマンドを用いてOn Deactivate イベントを返すかどうかをテストするのと同等と言えます。

Document type ( document ) -> 戻り値

| 引数       | 型  |   | 説明                                                   |
|----------|----|---|------------------------------------------------------|
| document | 文字 | ⇒ | ドキュメント名                                              |
| 戻り値      | 文字 | Þ | Windowsファイル拡張子(3文字以内の文字列) またはMac OSファイルタイプ (4文字の文字列) |

### 説明

**Document type** コマンドは、*document*に渡したドキュメントの名前とパス名を持つドキュメントのタイプまたは拡張子を返します。

Windowsでは、**Document type**は、ドキュメントのファイル拡張子(例えば、Microsoft Wordドキュメントを意味す る'DOC'や実行ファイルを意味する'EXE'など)、または対応するMac OSに基づいた4文字のファイルタイプを返します。後者 は4Dによりまたは**MAP FILE TYPES**の呼び出しによって、その対等なWindowsのファイル拡張子でマップされた場合です (例えば、'TXT'ファイルの拡張子を意味する'TEXT')。

Macintoshでは、指定されていると、**Document type** はドキュメントの4文字のファイルタイプを返します(例えば、テキストドキュメントを意味する'*TEXT*'、ダブルクリック可能なアプリケーションを意味する'*APPL*' など)。

## 互換性に関するメモ

Mac OS Xでは、Mac OSのファイルタイプは、もうはやサポートされていません。現在では、Windowsのように、名前の接 尾辞に基づいてファイルの識別を行います(を参照)。互換性の理由により、それでもMAP FILE TYPESを使用して指定され た場合は、ドキュメントのMac OSタイプを読み込みます。 Modified (aField) -> 戻り値

 引数
 型
 説明

 aField
 フィールド
 ⇒
 テストするフィールド

 戻り値
 ブール
 ⊃
 フィールドに新しい値が代入されていればTrue, そうでなければFalse

#### 説明

Modified はデータ入力中、プログラムを使用して*field* に値が代入されていたり、データ入力中に値が編集された場合 に、Trueを返します。Modified コマンドはフォームメソッド(またはフォームメソッドから呼ばれたサブルーチン)で使用 されなければなりません。

このコマンドは同じ実行サイクル内でのみ意味のある値を返します。特に以前の\_o\_During 実行サイクルに対応するフォームイベント(On Clicked、On After Keystroke、等)では、Falseに設定されます。

データ入力時には、(元の値が変更されたかどうかに関わらず)ユーザがフィールドを編集した後別のフィールドへ移動するか、コントロールをクリックすると、フィールドが更新されたとみなされます。tabキーでフィールドを移動しただけで

は、**Modified**はTrueにならない点に注意してください。**Modified**がTrueになるためには、フィールドが編集されなければなりません。

メソッドの実行時には、フィールドに値が割り当てられると(異なる値かどうかに関係なく)、フィールドが編集されたもの と解釈されます。

注: Modified は、PUSH RECORD とPOP RECORD コマンド実行後は、常にTrueを返します。

いずれの場合でも、フィールドの値が実際に変更されたかどうかを調べるには、Old コマンドを使用します。

注: Modified はあらゆるタイプのフィールドに対して適用できますが、このコマンドをOld コマンドと組み合わせて使用する場合には、Old コマンドの制約に注意してください。詳細についてはOld コマンドの説明を参照してください。

データ入力時には、フォームメソッドでModified を使用するよりも、オブジェクトメソッドでForm event を使用して処理 を実行する方が簡単です。フィールドが修正される度にOn Data Changeイベントがオブジェクトメソッドに送信されるの で、オブジェクトメソッドの利用はフォームメソッドでModified を使用したのと同じ意味を持ちます。

**注:** 処理を正しく実行するため、Modified コマンドはフォームメソッドまたは、フォームメソッドから呼び出されるメソッド内でのみ使用します。

#### 例題 1

次の例は、[Orders]Quantity フィールドや[Orders]Price フィールドが変更されたかどうかを判定します。どちらかが変更 されると、[Orders]Total フィールドを再計算します。

```
If((Modified([Orders]Quantity) | (Modified([Orders]Price))
    [Orders]Total :=[Orders]Quantity*[Orders]Price
End if
```

2番目の行をサブルーチンにして、[Orders]Quantity フィールドと[Orders]Price フィールドのオブジェクトメソッドの<u>On</u> Data Changeフォームイベントでそのサブルーチンを呼び出しても、同じ結果となります。

#### 例題 2

[anyTable]テーブルのレコードを選択し、次に[anyTable]Important fieldフィールドが修正される可能性がある複数のサブ ルーチンを呼び出しますが、これらのメソッドはレコードの保存を行いません。メインのメソッドの終わりで、Modified コ マンドを使用してレコードを保存する必要があるかどうかを調べています:

- レコードがカレントレコードとして選択済みです
- ・ サブルーチンを使用して処理を行います
- DO SOMETHING
- DO SOMETHING ELSE

## DO NOT FORGET TO DO THAT レコードを保存する必要があるか検証します If(Modified([anyTable]Important field)) SAVE RECORD([anyTable]) End if

## 🐞 Outside call

| Outside call - | > 戻り値 |   |                                                |
|----------------|-------|---|------------------------------------------------|
| 引数             | 型     |   | 説明                                             |
| 戻り値            | ブール   | 5 | True if the execution cycle is an outside call |
|                |       |   |                                                |

## 説明

Outside call は、実行サイクルのあとにTrueを返します。

**Outside call** 実行サイクルが生成されるためには、デザイン環境において<u>On Outside call</u> イベントプロパティがフォーム・ オブジェクトに対して選択されていることを確認して下さい。

**注:** このコマンドは、**Form event** コマンドを使用して、<u>On Outside call</u> イベントを返すかどうかを試すのと同じであると 言えます。 HIDE TOOL BAR このコマンドは引数を必要としません

#### 説明

HIDE TOOL BAR コマンドは、カレントプロセスにおいてOpen form window コマンドで作成されたカスタムのツール バーの表示を管理します。

**Open form window** コマンドに<u>Toolbar form window</u> オプションを使用してツールバーウィンドウが作成されている場合、このコマンドはそのウィンドウを非表示にします。ツールバーウィンドウが既に非表示状態であるとき、またはこのタイ プのウィンドウが作成されていない場合には、コマンドは何もしません。

#### 例題

OSXにおいて、カスタムのツールバーと<u>Has full screen mode Mac</u>オプションを持つ標準のウィンドウを定義したとしま す。ツールバーが表示されている状態で標準のウィンドウがユーザーによって最大化された場合、最大化されたウィンドウと ツールバーが被ってしまうのは避けたいところです。

これを避けるためには、標準のウィンドウの<u>On Resize</u>フォームイベント内にて、このウィンドウがフルスクリーンモード切り替わった瞬間を検知し、**HIDE TOOL BAR** を呼び出す必要があります:

```
Case of

:(Form event=<u>On Resize</u>)

GET WINDOW RECT($left;$top;$right;$bottom)

If(Screen height=($bottom-$top))

HIDE TOOL BAR

Else

SHOW TOOL BAR

End if

End case
```

| Open form window ( {aTable ;} formName {; type {; hPos {; vPos {; *}}} ) -> 戻り値 |        |   |                              |  |
|---------------------------------------------------------------------------------|--------|---|------------------------------|--|
| 引数                                                                              | 型      |   | 説明                           |  |
| aTable                                                                          | テーブル   | ⇒ | フォームが属するテーブル、または省略時デフォルトテーブル |  |
| formName                                                                        | 文字     | ⇒ | フォーム名                        |  |
| type                                                                            | 倍長整数   | ⇒ | ウィンドウタイプ                     |  |
| hPos                                                                            | 倍長整数   | ⇒ | ウィンドウの横位置                    |  |
| vPos                                                                            | 倍長整数   | ⇒ | ウィンドウの縦位置                    |  |
| *                                                                               | 演算子    | ⇒ | ウィンドウの現在の位置とサイズを保存           |  |
| 戻り値                                                                             | WinRef | 9 | ウィンドウ参照番号                    |  |

**Open form window** コマンドはフォーム*formName*のサイズとリサイズプロパティを使用して、新しいウィンドウを開きます。

formNameフォームはウィンドウに表示されません。フォームを表示するには、フォームをロードするコマンド (ADD RECORD 等) を呼び出さなければなりません。

デフォルトで (*type* 引数が渡されないと)、クローズボックス付きの標準ウィンドウが開かれます。 **Open window** コマンドと異なり、クローズボックスにはメソッドは割り当てられません。クローズボックスをクリックすると、<u>On Close</u> Boxフォームイベントが有効にされている場合を除き、ウィンドウがキャンセルされ閉じられます。<u>On Close Box</u>フォームイベントが有効であれば、割り当てられたコードが実行されます。

formNameフォームがリサイズ可能であれば、開かれるウィンドウにはズームボックスとグローボックスが付加されます。

Note: フォームの主なプロパティを取得するには FORM GET PROPERTIES コマンドを使用します。

任意のtype引数は、ウィンドウのタイプを指定するために使用します。以下のいずれかの定数を渡さなければなりません ( Open Form Window テーマ内):

| 定数                            | 型    | 値     |
|-------------------------------|------|-------|
| Form has full screen mode Mac | 倍長整数 | 65536 |
| Modal form dialog box         | 倍長整数 | 1     |
| Movable form dialog box       | 倍長整数 | 5     |
| Palette form window           | 倍長整数 | 1984  |
| Plain form window             | 倍長整数 | 8     |
| Pop up form window            | 倍長整数 | 32    |
| Sheet form window             | 倍長整数 | 33    |
| Toolbar form window           | 倍長整数 | 35    |

#### Notes:

- (グローボックス, クローズボックスなど…)作成されたウィンドウの属性は、選択された*type*に対するOSのインタフェース仕様に基づきます。ゆえに使用するプラットフォームによって異なる結果が得られる場合があります。
- Has toolbar button Mac OS と Has full screen mode Mac 定数は、他の定数に加算して使用しなければなりません。
- ウィンドウタイプに関する詳細は ウィンドウタイプ のセクションを参照してください。ただし Open Form Window テーマの定数のみが Open form window コマンドで利用可能であることに注意してください。

Toolbar form window 定数が渡された場合、ウィンドウの位置、サイズ、グラフィックプロパティはツールバーのそれに準拠します。具体的には、以下の用になります:

- ウィンドウは常にメニューバーのすぐ下に表示されます。
- ウィンドウの水平方向のサイズはデスクトップ(OS X)または4Dのメインウィンドウ内部(Windows)の利用可能な全ての水平方向のスペースを埋める形で自動的に調整されます。ウィンドウの垂直方向のサイズは、他の全てのフォームウィンドウタイプ同様、フォームプロパティに準じます。
- ウィンドウに境界線はなく、手動で移動・リサイズはできません。また、hPos、vPos そして\*引数は渡されていた場

合でも無視されます。

こつの異なるツールバーウィンドウを同時に作成することはできません。もしツールバーウィンドウが既に存在している状態で、Open form window にToolbar form window type が渡された状態で呼び出された場合、エラー-10613("ツールバー型のフォームウィンドウを二つ作成することはできません")が生成されます。

OS Xフルスクリーンモードでのツールバーフォームウィンドウ: お使いのアプリケーションがツールバーウィンドウと、フル スクリーンモードをサポートする(<u>Has full screen mode Mac</u> オプション)標準のウィンドウの両方を表示する場合、標準の ウィンドウがフルスクリーンモードに切り替わった時にはインターフェースのルールに則り、ツールバーを非表示にしなけれ ばなりません。ウィンドウがフルスクリーンモードに切り替わったかどうかを調べるためには、ウィンドウの垂直方向のサイ ズがスクリーンの高さと同じなったかをテストして下さい(詳細はHIDE TOOL BAR コマンドを参照して下さい)。

オプションの引数 hPos を使用して、ウィンドウの横位置を指定できます。特定の位置をピクセル単位で指定するか (Open window コマンド参照)、 Open Form Window テーマの以下の定義済み定数を渡します:

| 定数                    | 型    | 値      |
|-----------------------|------|--------|
| Horizontally centered | 倍長整数 | 65536  |
| On the left           | 倍長整数 | 131072 |
| On the right          | 倍長整数 | 196608 |

オプションの引数 vPos を使用して、ウィンドウの縦位置を指定できます。特定の位置をピクセル単位で指定するか (Open window コマンド参照)、 Open Form Window テーマの以下の定義済み定数を渡します:

| 定数                  | 型    | 値      |
|---------------------|------|--------|
| At the bottom       | 倍長整数 | 393216 |
| At the top          | 倍長整数 | 327680 |
| Vertically centered | 倍長整数 | 262144 |

これらの引数はツールバーとメニューバーの表示状態、およびWindowsではアプリケーションウィンドウ現在のサイズを考慮します。

オプションの引数 \* を渡すと、閉じられるときにその時点での位置とサイズが記憶されます。ウィンドウが再度開かれると、 以前の位置とサイズが再現されます。この場合、*vPos と hPos* 引数はウィンドウが最初に開かれるときにのみ使用されま す。

#### 例題 1

以下のコードはクローズボックス付きの標準のウィンドウを開き、自動で"Input"フォームのサイズに調整します。フォーム はリサイズ可能に設定されているので、ウィンドウはグローとズームボックスを持ちます:

\$winRef :=Open form window([Table1];"Enter")

#### 例題 2

以下のコードはプロジェクトフォーム"Tools"に基づき、スクリーンの左上の位置にフローティングパレットを開きます。このパレットは閉じられた時の位置を記憶し、再度開かれるときにはその位置が使用されます:

\$winRef :=Open form window("Tools";Palette form window;On the left;At the top;\*)

4D v15では分かりやすさのために、今までついていなかったものも含めて全ての廃止予定のコマンドに"\_o\_"の接頭辞をつけました。

廃止予定のコマンドは4Dリストには表示されなくなったため(廃止予定のコマンドは非表示にの章を参照して下さい)、それらを選択することはできなくなりました。廃止予定のコマンドは既存のコードの中でのみ改名されます。

以下は、4D v15で改名された廃止予定のコマンドの一覧です(ここにあるものは4Dリストには表示されません):

## ADD DATA SEGMENT ADD SUBRECORD ALL SUBRECORDS APPLY TO SUBSELECTION ARRAY STRING ARRAY TO STRING LIST Before subselection C STRING Convert cas Create resource file CREATE SUBRECORD DATA SEGMENT LIST DELETE RESOURCE DELETE SUBRECORD **DISABLE BUTTON** ENABLE BUTTON End subselection FIRST SUBRECORD Font name Font number Get component resource ID Get platform interface **INVERT BACKGROUND** ISO to Mac LAST SUBRECORD Mac to ISO Mac to Win MODIFY SUBRECORD NEXT SUBRECORD ORDER SUBRECORDS BY PICTURE TYPE LIST PREVIOUS SUBRECORD **QT COMPRESS PICTURE** QT COMPRESS PICTURE FILE QUERY SUBRECORDS Records in subselection **REDRAW LIST** SAVE PICTURE TO FILE SET PICTURE RESOURCE SET PLATFORM INTERFACE SET RESOURCE SET RESOURCE NAME SET RESOURCE PROPERTIES SET STRING RESOURCE

SET TEXT RESOURCE

USE EXTERNAL DATABASE

以前の名前

## 4D v15での新しい名前 o ADD DATA SEGMENT o ADD SUBRECORD o ALL SUBRECORDS o APPLY TO SUBSELECTION o ARRAY STRING o ARRAY TO STRING LIST o Before subselection o C STRING \_o\_Convert case o Create resource file \_o\_CREATE SUBRECORD o DATA SEGMENT LIST \_o\_DELETE RESOURCE o DELETE SUBRECORD \_o\_DISABLE BUTTON o ENABLE BUTTON \_o\_End subselection o FIRST SUBRECORD \_o\_Font name o Font number \_o\_Get component resource ID o Get platform interface o INVERT BACKGROUND o ISO to Mac \_o\_LAST SUBRECORD \_o\_Mac to ISO \_o\_Mac to Win o MODIFY SUBRECORD o NEXT SUBRECORD \_o\_ORDER SUBRECORDS BY o PICTURE TYPE LIST \_o\_PREVIOUS SUBRECORD o QT COMPRESS PICTURE \_o\_QT COMPRESS PICTURE FILE QT LOAD COMPRESS PICTURE FROM FILE \_0\_QT LOAD COMPRESS PICTURE FROM FILE \_o\_QUERY SUBRECORDS o Records in subselection \_o\_REDRAW LIST \_o\_SAVE PICTURE TO FILE \_o\_SET PICTURE RESOURCE o SET PLATFORM INTERFACE \_o\_SET RESOURCE o SET RESOURCE NAME \_o\_SET RESOURCE PROPERTIES o SET STRING RESOURCE \_o\_SET TEXT RESOURCE

o USE EXTERNAL DATABASE

| USE INTERNAL DATABASE | _o_USE INTERNAL DATABASE |
|-----------------------|--------------------------|
| Win to Mac            | _o_Win to Mac            |

## XSLT コマンド

| XSLT コマンドは4D v14 R4にて名前   | が変更になりました:                   |
|---------------------------|------------------------------|
| 以前の名前                     | 4D v15での新しい名前                |
| XSLT APPLY TRANSFORMATION | _o_XSLT APPLY TRANSFORMATION |
| XSLT GET ERROR            | _o_XSLT GET ERROR            |
| XSLT SET PARAMETER        | _o_XSLT SET PARAMETER        |
|                           |                              |

より詳細な情報に関しては、XSLT コマンドは廃止予定にの章を参照して下さい。

## 4D Pack コマンド

4D v14 R5以降、いくつかの4D Packコマンドも廃止予定となりました:

| 以前の名前                   | 新しい名前                      |
|-------------------------|----------------------------|
| AP FCLOSE               | _o_AP FCLOSE               |
| AP fopen                | _o_AP fopen                |
| AP FPRINT               | _o_AP FPRINT               |
| AP fread                | _o_AP fread                |
| AP Save BMP 8 bits      | _o_AP Save BMP 8 bits      |
| AP Add table and fields | _o_AP Add table and fields |
| AP Create relation      | _o_AP Create relation      |
| AP Get file MD5 digest  | _o_AP Get file MD5 digest  |
| AP ShellExecute         | _o_AP ShellExecute         |
|                         |                            |

より詳細な情報については、廃止予定のコマンドの改名の章を参照して下さい。

## 廃止予定ではなくなったコマンド

その一方で、ドキュメントにおいて廃止予定だと以前宣言されていた一部のコマンドのうち、上述の定義に当てはまらないものは、"再採用"されることになりました。

これらのコマンドは、以前のプログラミングモードに対応し、より効率的なコードで置き換えられるために現在では用法は限定的ですが、これらの維持に継続に対する疑問はないとされるものです:

| Activated     |
|---------------|
| Outside call  |
| After         |
| Before        |
| Deactivated   |
| In header     |
| In footer     |
| In break      |
| Modified      |
| Document type |

## QR Text Properties

| 定数                            | 型    | 値  | コメント                                           |
|-------------------------------|------|----|------------------------------------------------|
| _O_qr font                    | 倍長整数 | 1  | 4D v14R3 以降廃止予定( <u>qr font name</u> を使用して下さい) |
| qr alternate background color | 倍長整数 | 9  | 代替背景色                                          |
| qr background color           | 倍長整数 | 8  | 背景色番号                                          |
| qr bold                       | 倍長整数 | 3  | 太字スタイル属性 (0 または 1)                             |
| qr font name                  | 倍長整数 | 10 | FONT LIST コマンドなどによって返されたフォント名                  |
| qr font size                  | 倍長整数 | 2  | ポイント単位のフォントサイズ (9 ~ 255)                       |
| qr italic                     | 倍長整数 | 4  | イタリックスタイル属性 (0 または1)                           |
| qr justification              | 倍長整数 | 7  | テキスト整列属性 (0 = デフォルト, 1 = 左, 2 = 中央, 3 = 右)     |
| qr text color                 | 倍長整数 | 6  | フォントカラー属性 (カラー番号)                              |
| qr underline                  | 倍長整数 | 5  | 下線スタイル属性 (0 または1)                              |

# ■ 無効化された機能

## SSL v2 と SSL v3 プロトコルは恒久的に無効化

デフォルトでは、TLS v1 プロトコルのみが使用可能となりました。

これらの変更は、以下のものを含む、4Dでのセキュアな通信に全て適用されます:

- HTTP サーバー通信
- SQL サーバー通信
- リモート 4D/4D Server 接続
- HTTP クライアント接続

結果として、以下の接続に関係するアプリについては、必須要件を更新する必要があるかもしれません:

- TLSをサポートしないブラウザまたはHTTP クライアント(例えばIE6以前等)は、セキュアなプロトコル(ポート443) を使用して4D Web Server/サービスへと接続する事はできなくなりました。
- HTTP Get または HTTP Request コマンドは、TLSをサポートしないサーバーにセキュアモードで接続する事はでき なくなりました。

ネットワークセキュリティ機能は4D v15で最適化され、お使いの4D アプリケーションの保護を強化するようになりました:

- 脆弱な暗号化方式群は除去されました。
- デフォルトの4D証明書のキーの長さは2048ビットへと増加されました。
- セキュアな通信に、自分の暗号化鍵を使用する事ができるようになりました。

これらの変更は以下のセキュアな通信に関係します:

- クライアント/サーバー
- SQL サーバー
- HTTP クライアント

付録:変換に有用なメソッド

## 不足しているインデックスを作成

不足しているインデックスを作成するTech Tip: <u>#command\_37</u>

#### 重複不可属性でインデックスがついていないフィールドの一覧のディスクファイルの生成

重複不可属性でインデックスがついていないフィールドの一覧のディスクファイルを生成するためのTech Tip: #command 38

#### 組み込みアプリ: リージョン設定の使用

メソッドエディターはデフォルトで"English-US"設定にを参照して下さい。

**リージョンシステム設定を使用**の設定がマシンに対してローカルではなくなったため、このオプションは組み込みアプリには 含まれていません。

組み込みアプリのコンテキストに置いては、それぞれのローカルマシンに置いて4D v15設定ファイルを編集し、 "use localized language"キーを"true"へと設定する必要があります:

```
$UserPreference:=Get 4D folder(Active 4D Folder)+"4D Preferences v15.4DPreferences"
$ref:=DOM Parse XML source($UserPreference;True)
$refElem:=DOM Find XML
element($ref;"preferences/com.4d/method_editor/options";arrElementRefs) //カレント値
DOM GET XML ATTRIBUTE BY NAME($refElem;"use_localized_language";$attrValue)
If($attrValue="false") //v140振る舞いに戻す
DOM SET XML ATTRIBUTE($refElem;"use_localized_language";"true")
End if
DOM EXPORT TO FILE($ref;$UserPreference)
DOM CLOSE XML($ref)
```